# Oracle® Communications Diameter Signaling Router Release 5.1/6.0/7.0/7.1/7.2

DSR GLA Feature Activation Procedure E58659 Revision 03

June 2016

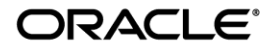

## Oracle Communications Diameter Signaling Router GLA feature activation procedure, Release 5.1/6.0/7.0/7.1/7.2 Copyright © 2015 Oracle and/or its affiliates. All rights reserved.

This software and related documentation are provided under a license agreement containing restrictions on use and disclosure and are protected by intellectual property laws. Except as expressly permitted in your license agreement or allowed by law, you may not use, copy, reproduce, translate, broadcast, modify, license, transmit, distribute, exhibit, perform, publish, or display any part, in any form, or by any means. Reverse engineering, disassembly, or decompilation of this software, unless required by law for interoperability, is prohibited.

The information contained herein is subject to change without notice and is not warranted to be error-free. If you find any errors, please report them to us in writing.

If this is software or related documentation that is delivered to the U.S. Government or anyone licensing it on behalf of the U.S. Government, the following notice is applicable:

U.S. GOVERNMENT END USERS: Oracle programs, including any operating system, integrated software, any programs installed on the hardware, and/or documentation, delivered to U.S. Government end users are "commercial computer software" pursuant to the applicable Federal Acquisition Regulation and agency-specific supplemental regulations. As such, use, duplication, disclosure, modification, and adaptation of the programs, including any operating system, integrated software, any programs installed on the hardware, and/or documentation, shall be subject to license terms and license restrictions applicable to the programs. No other rights are granted to the U.S. Government.

This software or hardware is developed for general use in a variety of information management applications. It is not developed or intended for use in any inherently dangerous applications, including applications that may create a risk of personal injury. If you use this software or hardware in dangerous applications, then you shall be responsible to take all appropriate fail-safe, backup, redundancy, and other measures to ensure its safe use. Oracle Corporation and its affiliates disclaim any liability for any damages caused by use of this software or hardware in dangerous applications.

Oracle and Java are registered trademarks of Oracle and/or its affiliates. Other names may be trademarks of their respective owners.

Intel and Intel Xeon are trademarks or registered trademarks of Intel Corporation. All SPARC trademarks are used under license and are trademarks or registered trademarks of SPARC International, Inc. AMD, Opteron, the AMD logo, and the AMD Opteron logo are trademarks or registered trademarks of Advanced Micro Devices. UNIX is a registered trademark of The Open Group.

This software or hardware and documentation may provide access to or information on content, products, and services from third parties. Oracle Corporation and its affiliates are not responsible for and expressly disclaim all warranties of any kind with respect to third-party content, products, and services. Oracle Corporation and its affiliates will not be responsible for any loss, costs, or damages incurred due to your access to or use of third-party content, products, or services.

MOS (<u>https://support.oracle.com</u>) is your initial point of contact for all product support and training needs. A representative at Customer Access Support (CAS) can assist you with MOS registration.

Call the CAS main number at **1-800-223-1711** (toll-free in the US), or call the Oracle Support hotline for your local country from the list at <a href="http://www.oracle.com/us/support/contact/index.html">http://www.oracle.com/us/support/contact/index.html</a>.

See more information on MOS in the Appendix section.

## **Table of Contents**

| LIST OF TABLES                                                                                                    | 4                                |
|----------------------------------------------------------------------------------------------------|----------------------------------|
| LIST OF FIGURES                                                                                                    | 4                                |
| LIST OF PROCEDURES                                                                                                    | 4                                |
| 1.0 INTRODUCTION                                                                                                    | 5                                |
| 1.1       PURPOSE AND SCOPE         1.2       REFERENCES         1.3       ACRONYMS         1.4       TERMINOLOGY         1.5       GENERAL PROCEDURE STEP FORMAT         1.6       RELEASE DOCUMENT MATRIX         2.0       FEATURE ACTIVATION OVERVIEW         2.1       DEFINITION OF ACTIVATION FOR THE GLA FEATURE         2.2       FEATURE ACTIVATION OVERVIEW | 5<br>6<br>7<br>7<br>8<br>8       |
| 2.2.1 Pre-Feature Activation Overview                                                                                                    | 10                               |
| 2.2.2 Feature Activation Execution Overview                                                                                                    | 11<br>11                         |
|                                                                                                    | 11                               |
| 3.0 FEATURE DEACTIVATION OVERVIEW                                                                                                    | .12                              |
| 3.1.1 Pre-Feature Deactivation Overview                                                                                                    | 12                               |
| 3.1.2 Feature Deactivation Execution Overview                                                                                                    | 12                               |
| 3.1.3 Post-Feature Deactivation Overview                                                                                                    | 13                               |
| 4.0 FEATURE ACTIVATION PREPARATION                                                                                                    | .14                              |
| 4.1 System Topology Check                                                                                                    | 14                               |
| 4.2 Perform Health Check                                                                                                    | 17                               |
| 5.0 FEATURE ACTIVATION                                                                                                    | .20                              |
| 5.1       PRE-ACTIVATION PROCEDURES.         5.1.1       Perform Health Check         5.1.2       Activation Procedures         5.1.3       Feature Activation         5.2       POST-ACTIVATION PROCEDURES.         5.2.1       Perform Health Check                                                                                                    | 21<br>21<br>25<br>25<br>31<br>31 |
| 6.0 FEATURE DEACTIVATION                                                                                                    | .35                              |
| <ul> <li>6.1 PRE-DEACTIVATION PROCEDURES</li></ul>                                                                                                    | 35<br>36<br>39<br>39<br>44<br>44 |
| 7.0 ENGINEERING NOTES                                                                                                    | .47                              |
| 7.1 SAMPLE OUTPUT OF ACTIVATION (ACTIVE NOAM)                                                                                                    | 47                               |
| 7.2 SAMPLE OUTPUT OF DEACTIVATION (ACTIVE NOAM)                                                                                                    | 51                               |
| APPENDIX A. MY ORACLE SUPPORT (MOS)                                                                                                    | .54                              |

## LIST OF TABLES

| Table 1. Acronyms                                               | .6  |
|-----------------------------------------------------------------|-----|
| Table 2. Terminology                                            | .7  |
| Table 3: PCA Activation\Configuration Procedure Reference Table | 8   |
| Table 4. Pre-Feature Activation Overview                        | .10 |
| Table 5. Feature Activation Execution Overview                  | .11 |
| Table 6. Post-Feature Activation Overview                       | .11 |
| Table 7. Pre-Feature Deactivation Overview                      | .12 |
| Table 8. Feature Deactivation Overview                          | .12 |
| Table 9. Post-Feature Deactivation Overview                     | .13 |

## LIST OF FIGURES

| Figure 1. | Example of a procedure step | 7 |
|-----------|-----------------------------|---|
|-----------|-----------------------------|---|

## LIST OF PROCEDURES

| TABLE 1. ACRONYMS                                                    |
|----------------------------------------------------------------------|
| TABLE 2. TERMINOLOGY                                                 |
| FIGURE 1. EXAMPLE OF A PROCEDURE STEP                                |
| TABLE 3: PCA ACTIVATION\CONFIGURATION PROCEDURE REFERENCE TABLE8     |
| TABLE 4. PRE-FEATURE ACTIVATION OVERVIEW10                           |
| TABLE 5. FEATURE ACTIVATION EXECUTION OVERVIEW11                     |
| TABLE 6. POST-FEATURE ACTIVATION OVERVIEW11                          |
| TABLE 7. PRE-FEATURE DEACTIVATION OVERVIEW                           |
| TABLE 8. FEATURE DEACTIVATION OVERVIEW       12                      |
| TABLE 9. POST-FEATURE DEACTIVATION OVERVIEW                          |
| PROCEDURE 1: SYSTEM TOPOLOGY CHECK                                   |
| PROCEDURE 2: PERFORM HEALTH CHECK (FEATURE ACTIVATION PREPARATION)17 |
| PROCEDURE 3: PERFORM HEALTH CHECK (PRE FEATURE ACTIVATION)21         |
| PROCEDURE 4: FEATURE ACTIVATION25                                    |
| PROCEDURE 5: PERFORM HEALTH CHECK (POST-FEATURE ACTIVATION)          |
| PROCEDURE 6: PERFORM HEALTH CHECK (PRE-FEATURE DEACTIVATION)         |
| PROCEDURE 7: FEATURE DEACTIVATION                                    |
| PROCEDURE 8: PERFORM HEALTH CHECK (POST-FEATURE DEACTIVATION)        |

## **1.0 INTRODUCTION**

### 1.1 PURPOSE AND SCOPE

This document defines the procedure that is executed to activate the Gateway Location Application (GLA) feature on a DSR network element (NE). This procedure may be run either 1) as part of a new DSR installation, after the standard DSR installation is complete but before the NE is in service, or 2) on an inservice DSR NE, where the GLA feature is activated during a planned maintenance window to minimize the impact to network traffic.

This document also provides a procedure to deactivate GLA after it has been activated. Please see Section 3.0 for a discussion of deactivation.

Configuration of GLA following successful activation is beyond the scope of this document. After succesful activation, the crafts person is expected to configure GLA for proper operation of GLA.

No additional software installation is required prior to executing this procedure. The standard DSR installation procedure has loaded all of the required software, even if the GLA feature is activated at a later time.

#### **1.2 REFERENCES**

- [1] DSR 7.0/7.1/7.2 Software Installation and Configuration Procedure 2/2, E58954
- [2] DSR 7.0 PCA Configuration, E58667
- [3] DSR PDRA Configuration Work Instruction, WI006808
- [4] DSR PDRA Activation/Deactivation Work Instruction, WI006835
- [5] DSR 7.1/7.2 PCA Activation and Configuration, E63560

#### **1.3 ACRONYMS**

#### Table 1. Acronyms

| BNS      | Broadband Networking Solutions              |
|----------|---------------------------------------------|
| COMAGENT | Communication Agent                         |
| DA-MP    | Diameter Agent Message Processor            |
| DB       | Database                                    |
| DPI      | Diameter Plug-In                            |
| DSR      | Diameter Signaling Router                   |
| GLA      | Gateway Location Application                |
| GUI      | Graphical User Interface                    |
| HA       | High Availability                           |
| IMI      | Internal Management Interface               |
| IP       | Internet Protocol                           |
| IPFE     | Internet Protocol Front End                 |
| MP       | Message Processing or Message Processor     |
| NE       | Network Element                             |
| NO       | Network OAM                                 |
| NOAM     | Network OAM                                 |
| PDRA     | Policy DIAMETER Routing Agent               |
| PSBR     | Policy Session Binding Repository           |
| OAM      | Operations, Administration and Maintenance  |
| SSH      | Secure Shell                                |
| UI       | User Interface                              |
| VIP      | Virtual IP                                  |
| VPN      | Virtual Private Network                     |
| XMI      | External Management Interface               |
| PSBR-B   | Policy Session Binding Repository – Binding |
| PSBR-S   | Policy Session Binding Repository – Session |
| SOAM     | System OAM                                  |

#### **1.4 TERMINOLOGY**

| Communication<br>Agent | An EXG common infrastructure component delivered as part of a common plug-in that uses the COMCOL MX framework in support of communicating Stack Events between EXG application processes on different servers. |
|------------------------|----------------------------------------------------------------------------------------------------|
| ComAgent               | Same as Communication Agent                                                                                                    |
| PSBR-B                 | Holds network-wide subscriber binding information. Maps subscriber keys to the PCRF that hosts the subscriber's policy rules.                                                                                   |
| PSBR-S                 | Holds session information that is used for routing in-session                                                                                                    |
|                        | messages.                                                                                                    |
| SOAM                   | System Operations and Maintenance                                                                                                    |

#### Table 2. Terminology

#### **1.5 GENERAL PROCEDURE STEP FORMAT**

Where it is necessary to explicitly identify the server on which a particular step is to be taken, the server name is given in the title box for the step (e.g. "ServerX" in **Figure 1.** Example of a procedure step

Each step has a checkbox for every command within the step that the technician should check to keep track of the progress of the procedure.

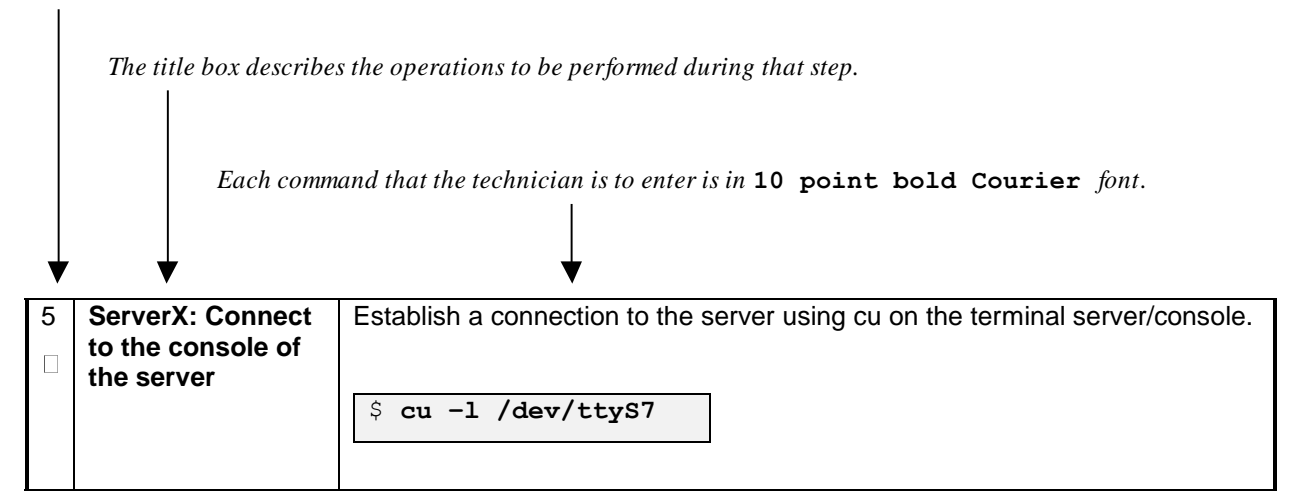

Figure 1. Example of a procedure step

#### 1.6 RELEASE DOCUMENT MATRIX

| DSR Release | Reference   |
|-------------|-------------|
| DSR 5.1/6.0 | [3] and [4] |
| DSR 7.0     | [1] and [2] |
| DSR 7.1/7.2 | [1] and [5] |

Table 3: PCA Activation\Configuration Procedure Reference Table

## 2.0 FEATURE ACTIVATION OVERVIEW

This section lists the required materials and information needed to execute the feature activation. In addition, Table 4. Pre-Feature Activation Overview through Table 9. Post-Feature Deactivation Overview provide estimates of the time required to execute the procedure. These tables can be used to estimate the total time necessary to complete the feature activation. The timing values shown are estimates only – use these tables to plan the timing of the activation, **not** to execute the procedure. The detailed procedure steps to be executed begin in Section 5.0.

## 2.1 DEFINITION OF ACTIVATION FOR THE GLA FEATURE

The precise meaning of activation varies from feature to feature. This section briefly defines what activation means with respect to the GLA feature.

The main components of a GLA system include the GLA (DSR) application, the binding database (hosted by the Policy Subscriber Binding Repository, i.e. pSBR), and finally the ComAgent which provides a interface and means to enable the GLA MPs and the pSBR MPs communicating to each other via reliable ComAgent routing services. Subscriber data concerning binding and session information is populated in the pSBR-B by the Policy Diameter Routing Agent (Policy DRA).

PDRA/PCA DSR application requires configuration of pSBR-Binding as well as pSBR-Session servers and comAgent connections to these pSBR servers. GLA will simply use rely on the configuration and comAgent connectivity, provided by PDRA. Please note that PDRA/PCA **must** be pre-activated and pre-configured in order for GLA to be activated. Refer to Table 3: PCA Activation\Configuration Procedure Reference Table for the appropriate DSR PCA release feature activation and configuration reference.

All software required to run GLA is available by default as part of a DSR release installation or upgrade. The process of activating the feature simply makes proper use of software elements and file system files that are already present, to change the behavior of the DSR NE.

Prior to GLA feature activation, there are no GLA menu items visible on the SOAM GUI or NOAM GUI and there is no GLA-related processing taking place on the DA-MP(s).

After feature activation, all selectable GLA menu items are present on the SOAM GUI or NOAM GUI, allowing full GLA configuration and provisioning. Specifically, for GLA application, the top-level GLA folder is visible on the Main Menu, and a new entry is added to the **Diameter->Maintenance->Applications** table, showing GLA and its state.

#### After activation:

The DA-MP(s) are prepared to act on GLA and ComAgent configuration and provisioning information entered at and replication from the NOAM (in case of comAgent configuration/ provisioning) and SOAM (in case of GLA configuration/ provisioning).

**Important**: once the GLA feature is activated, it is not automatically enabled. Activation simply means the mechanism for provisioning GLA behavior is in place. But the DA-MP(s) will act on GLA provisioning information only after GLA has been enabled (via the **Diameter->Maintenance->Applications** screen). GLA should not be enabled until after the appropriate provisioning data has been entered. GLA provisioning is beyond the scope of this document. Furthermore, for proper operation of GLA, Communication Agent and GLA application assumes that the Remote Servers IP addresses corresponding to the comAgent HA service (for Binding Resource) are routable/reachable. However these networking setup/concerns are beyond the scope of the activation procedure.

## 2.2 FEATURE ACTIVATION OVERVIEW

#### 2.2.1 Pre-Feature Activation Overview

The pre-activation procedures shown in the following table may be executed outside a maintenance window if desired. Procedure completion times shown here are estimates. Times may vary due to differences in database size, network configuration and loading, user experience, and user preparation.

| Procedure                                 | Elapsed Time<br>(Hours:<br>Minutes) |               | Procedure (Hours: Activity<br>Minutes)                                                                                                    |      | Impact |
|-------------------------------------------|-------------------------------------|---------------|----------------------------------------------------------------------------------------------------|------|--------|
|                                           | This<br>Step                        | Cum.          | Feature Activation Preparation                                                                                                    |      |        |
| System Topology<br>Check<br>(Procedure 1) | 0:00-<br>0:20                       | 0:00-<br>0:20 | <ul> <li>Verify Network Element Configuration data.</li> <li>Verify Server Group Configuration data.</li> <li>Analyze and plan DA-MP restart sequence.</li> </ul> | None |        |
| Perform Health<br>Check<br>(Procedure 2)  | 0:01-<br>0:05                       | 0:21-<br>1:05 | <ul> <li>Verify DSR Release.</li> <li>Verify Server status.</li> <li>Log all current alarms.</li> </ul>                                                           | None |        |

#### **Table 4. Pre-Feature Activation Overview**

#### 2.2.2 Feature Activation Execution Overview

The procedures shown in the following table are executed inside a single maintenance window. Procedure completion times shown here are estimates. Times may vary due to differences in database size, network configuration and loading, user experience, and user preparation.

| Procedure                                | Elapsed Time<br>(Hours:<br>Minutes) |               | Activity                                                                                                    | Impact           |  |
|------------------------------------------|-------------------------------------|---------------|----------------------------------------------------------------------------------------------------|------------------|--|
|                                          | This<br>Step                        | Cum.          | Feature Activation Execution                                                                                                    |                  |  |
| Perform Health<br>Check<br>(Procedure 3) | 0:01-<br>0:05                       | 0:01-<br>0:05 | <ul> <li>Verify DSR Release.</li> <li>Verify proper GLA feature state.</li> <li>Verify proper PDRA feature state</li> <li>Verify Server status.</li> <li>Verify server and server group configurations.</li> <li>Log all current alarms.</li> </ul>                                                                                                    | None             |  |
| Feature<br>Activation<br>(Procedure 4)   | 0:10-<br>0:40                       | 0:11-<br>0:45 | <ul> <li>Log out of NOAM/SOAM GUI.</li> <li>SSH to Active NOAM.</li> <li>Log in as admusr</li> <li>Change directory to<br/>/usr/TKLC/dsr/prod/maint/loaders/.</li> <li>Execute the feature activation script.</li> <li>Log into NOAM or SOAM GUI</li> <li>Verify the GLA Folder.</li> <li>Verify Maintenance screen.</li> <li>Log into NOAM GUI (Optional).</li> <li>Restart each active DA-MP server.</li> <li>Verify Maintenance screen.</li> </ul> | GLA is activated |  |

| Table 5. Feature Activation Execution Over | view |
|--------------------------------------------|------|
|--------------------------------------------|------|

## 2.2.3 Post-Feature Activation Overview

The procedures shown in the following table are executed inside a maintenance window. Procedure completion times shown here are estimates. Times may vary due to differences in database size, network configuration and loading, user experience, and user preparation.

| Procedure                             | Elapsed Time<br>(Hours:<br>Minutes) |               | Activity                                                                                                    | Impact                        |
|---------------------------------------|-------------------------------------|---------------|----------------------------------------------------------------------------------------------------|-------------------------------|
|                                       | This<br>Step                        | Cum.          | Feature Activation Completion                                                                                                    |                               |
| Perform Health Check<br>(Procedure 5) | 0:01-<br>0:05                       | 0:01-<br>0:05 | <ul> <li>Establish GUI Session on the SOAM VIP</li> <li>Verify Server status.</li> <li>Log all current alarms.</li> <li>Verify the KPIs</li> <li>Verify the Measurements</li> </ul> | GLA has been activated on DSR |

**Table 6. Post-Feature Activation Overview** 

## **3.0 FEATURE DEACTIVATION OVERVIEW**

#### 3.1.1 **Pre-Feature Deactivation Overview**

The procedures shown in the following table are executed inside a maintenance window. Deactivation procedure times are only estimates as the reason to execute a deactivation has a direct impact on any additional deactivation preparation that must be done. Times may vary due to differences in database size, network configuration and loading, user experience, and user preparation.

| Procedure                             | Elapsed Time<br>(Hours or<br>Minutes) |               | Activity                                                                                                    | Impact |
|---------------------------------------|---------------------------------------|---------------|----------------------------------------------------------------------------------------------------|--------|
|                                       | This<br>Step                          | Cum.          | Deactivation Procedures                                                                                                    |        |
| Perform Health<br>Check (Procedure 6) | 0:01-<br>0:05                         | 0:01-<br>0:05 | <ul> <li>Verify DSR Release.</li> <li>Verify proper GLA feature state.</li> <li>Verify server status.</li> <li>Log current alarms.</li> </ul> | None   |

#### Table 7. Pre-Feature Deactivation Overview

#### 3.1.2 Feature Deactivation Execution Overview

The procedures shown in the following table are executed inside a maintenance window. Deactivation procedure times are only estimates as the reason to execute a deactivation has a direct impact on any additional deactivation preparation that must be done. Times may vary due to differences in database size, network configuration and loading, user experience, and user preparation.

| Procedure                     | Elapsed Time<br>(Hours or<br>Minutes) |               | Activity                                                                                                    | Impact             |
|-------------------------------|---------------------------------------|---------------|----------------------------------------------------------------------------------------------------|--------------------|
|                               | This<br>Step                          | Cum.          | Deactivation Procedures                                                                                                    |                    |
| Deactivation<br>(Procedure 7) | 00:10-<br>00:40                       | 0:10-<br>1:05 | <ul> <li>Log out of Active NOAM/SOAM GUI.</li> <li>SSH into active NOAM.</li> <li>Log in as admusr</li> <li>Change directory to<br/>/usr/TKLC/dsr/prod/maint/loaders/</li> <li>Execute the feature deactivation script.</li> <li>Log into NOAM Or SOAM GUI</li> <li>Verify the GLA folder.</li> <li>Log into NOAM GUI</li> <li>Restart each active DA-MP server.</li> <li>Verify Maintenance screen.</li> </ul> | GLA is deactivated |

#### Table 8. Feature Deactivation Overview

#### 3.1.3 Post-Feature Deactivation Overview

The procedures shown in the following table are executed inside a maintenance window. Deactivation procedure times are only estimates as the reason to execute a deactivation has a direct impact on any additional deactivation preparation that must be done. Times may vary due to differences in database size, network configuration and loading, user experience, and user preparation.

| Procedure      | Elapsed Time<br>(Hours or<br>Minutes) |       | Activity                                               | Impact |
|----------------|---------------------------------------|-------|--------------------------------------------------------|--------|
|                | This                                  | Cum.  | Deactivation Procedures                                |        |
|                | Step                                  |       |                                                        |        |
| Perform Health | 0:01-                                 | 0:01- | Verify Server status.                                  | None.  |
| Check          | 0:05                                  | 0:05  | <ul> <li>Log all current alarms.</li> </ul>            |        |
| (Procedure 8)  |                                       |       | <ul> <li>Verify the KPIs.</li> </ul>                   |        |
|                |                                       |       | <ul> <li>Verify the Measurements.</li> </ul>           |        |
|                |                                       |       | <ul> <li>Verify GUI Menu does not shows GLA</li> </ul> |        |
|                |                                       |       | sub-menu                                               |        |

|  | Table 9. | Post-Feature | Deactivation | Overview |
|--|----------|--------------|--------------|----------|
|--|----------|--------------|--------------|----------|

## **4.0 FEATURE ACTIVATION PREPARATION**

This section provides detailed procedures to prepare a system for GLA feature activation. These procedures are executed outside a maintenance window.

#### 4.1 SYSTEM TOPOLOGY CHECK

This procedure is part of feature activation preparation and is used to verify the system topology of the DSR network and servers.

#### Procedure 1: System Topology Check

| S<br>T | This procedure ve                          | rifies System Topology.                                                                                                    |  |  |  |
|--------|--------------------------------------------|----------------------------------------------------------------------------------------------------|--|--|--|
| P<br># | Check off ( <b>√)</b> each<br>step number. | neck off ( $$ ) each step as it is completed. Boxes have been provided for this purpose under each ep number.                                                                                                    |  |  |  |
|        | If this procedure fa                       | ails, contact Appendix A. My Oracle Support (MOS) and ask for assistance.                                                                                                    |  |  |  |
| 1      | NOAM VIP GUI:<br>Login                     | Establish a GUI session on the NOAM server by using the VIP IP address of the NOAM server. Open the web browser and enter a URL of:         Intry:// <primary_noam_vip_ip_address>         Correct system user:         Oracle System Login         Enter your username and password to log in         Username:         Username:         Usernam</primary_noam_vip_ip_address> |  |  |  |
|        |                                            |                                                                                                    |  |  |  |

## Procedure 1: System Topology Check

| 2 | NOAM VIP GUI:<br>Verify Network<br>Configuration<br>Data | Navigate to Main Menu -> Configuration -> Network Elements     Configuration   Network Elements   Network   Devices   Routes   Click the Report button.   Insert   Delete   Export   Report   Verify the configuration data is correct for your network. Save or Print this report, keep copies for future reference. |
|---|----------------------------------------------------------|----------------------------------------------------------------------------------------------------|
|   |                                                          | Print Save Back                                                                                                    |
| 3 | NOAM VIP GUI:<br>Verify Server<br>Configuration          | Navigate to Main Menu -> Configuration -> Server Groups                                                                                                    |
|   |                                                          | Click the <b>Report</b> button.                                                                                                    |
|   |                                                          | Insert Edit Delete Report Verify the configuration data is correct for your network.                                                                                                    |
|   |                                                          | Save or Print this report, keep copies for future reference.                                                                                                    |

## Procedure 1: System Topology Check

| 4 | Analyze and plan DA-MP | Analyze system topology and plan for any DA-MPs which will be out-of-service during the feature activation sequence. |
|---|------------------------|----------------------------------------------------------------------------------------------------|
|   | restart<br>sequence    | Analyze system topology gathered in Steps 2 and 3.                                                                   |
|   |                        | Determine exact sequence which DA-MP servers will be restarted (with the expected out-of-service periods).           |
|   |                        | Note: It is recommended that no more than 50% of the MPs be restarted at once.                                       |

### 4.2 PERFORM HEALTH CHECK

This procedure is part of feature activation preparation and is used to determine the health and status of the DSR release network and servers. This may be executed multiple times but must also be executed at least once within the time frame of 24-36 hours prior to the start of the maintenance window in which the feature activation will take place.

#### Procedure 2: Perform Health Check (Feature Activation Preparation)

| S<br>T<br>F | This procedure pr                       | ovides steps to perform needed health checks.                                                                                       |  |  |  |
|-------------|-----------------------------------------|----------------------------------------------------------------------------------------------------|--|--|--|
| С<br>Р<br># | Check off ( <b>√)</b> each step number. | ach step as it is completed. Boxes have been provided for this purpose under each                                                   |  |  |  |
|             | If this procedure fa                    | ails, contact Appendix A. My Oracle Support (MOS) and ask for assistance.                                                           |  |  |  |
| 1           | NOAM VIP GUI:<br>Login                  | Establish a GUI session on the NOAM server by using the VIP IP address of the NOAM server. Open the web browser and enter a URL of: |  |  |  |
|             |                                         | http:// <primary_noam_vip_ip_address></primary_noam_vip_ip_address>                                                                 |  |  |  |
|             |                                         | Login as the <i>quiadmin</i> user:                                                                                                  |  |  |  |
|             |                                         |                                                                                                    |  |  |  |
|             |                                         | ORACLE                                                                                                    |  |  |  |
|             |                                         | Oracle System Login                                                                                                    |  |  |  |
|             |                                         | Fri Mar 20 12:29:52 2015 EDT                                                                                                    |  |  |  |
|             |                                         | Log In                                                                                                    |  |  |  |
|             |                                         | Enter your username and password to log in                                                                                          |  |  |  |
|             |                                         | Disername: guiadmin<br>Password: ••••••                                                                                             |  |  |  |
|             |                                         | Change password                                                                                                    |  |  |  |
|             |                                         | Log In                                                                                                    |  |  |  |
|             |                                         | Welcome to the Oracle System Login.                                                                                                 |  |  |  |
|             |                                         | Unauthorized access is prohibited. This Oracle system requires the use of Microsoft Internet Explorer 8.0, 9.0, or                  |  |  |  |
|             |                                         | 10.0 with support for JavaScript and cookies.                                                                                       |  |  |  |

| 2 | NOAM VIP GUI:                            | Navigate to Main Menu -> Status & Manage -> Server                                                                                                    |                                                                                                    |                                                                                                    |                                                                                                    |                                                                                                    |
|---|------------------------------------------|----------------------------------------------------------------------------------------------------|----------------------------------------------------------------------------------------------------|----------------------------------------------------------------------------------------------------|----------------------------------------------------------------------------------------------------|----------------------------------------------------------------------------------------------------|
| 2 | NOAM VIP GUI:<br>Verify Server<br>Status | Navigate to Main Menu -> Status & Manage -> Server     Status & Manage   Network Elements   Server   HA   Database   KPIs   Processes   Tasks   Files   Verify all Server Status is Normal (Norm) for: Alarm (Alm), Database (DB), Replication Status, and Processes (Proc). |                                                                                                    |                                                                                                    |                                                                                                    |                                                                                                    |
|   |                                          |                                                                                                    |                                                                                                    |                                                                                                    |                                                                                                    |                                                                                                    |
|   |                                          | Appl State                                                                                                    | Alm                                                                                                    | DB                                                                                                    | Reporting Status                                                                                                    | Proc                                                                                                    |
|   |                                          | Enabled                                                                                                    | Norm                                                                                                    | Norm                                                                                                    | Norm                                                                                                    | Norm                                                                                                    |
|   |                                          | Enabled                                                                                                    | Norm                                                                                                    | Norm                                                                                                    | Norm                                                                                                    | Norm                                                                                                    |
|   |                                          | Enabled                                                                                                    | Norm                                                                                                    | Norm                                                                                                    | Norm                                                                                                    | Norm                                                                                                    |
|   |                                          | Enabled                                                                                                    | Norm                                                                                                    | Norm                                                                                                    | Norm                                                                                                    | Norm                                                                                                    |
|   |                                          | Do not proceed<br>any of these a<br>Norm status to<br>If the Alarm ( <i>A</i><br>acceptable to<br>alarms present<br>feature activation<br>certain Major<br>for assistance                                                                                                    | ed to feature ac<br>are not Norm, c<br>o Norm before<br>Alm) status is n<br>proceed with t<br>nt, these alarm<br>tion. The activ<br>or Critical alarr<br>e as necessary. | ctivation if any of<br>corrective action<br>proceeding wit<br>not Norm but on<br>he feature activ<br>s should be and<br>ration may be a<br>ms. Contact Ap | of the above stands should be take<br>the feature and the feature and the feature | ates are not Norm. If<br>en to restore the non-<br>ctivation.<br>s are present, it is<br>are Major or Critical<br>proceeding with the<br>in the presence of<br>Dracle Support (MOS) |

## Procedure 2: Perform Health Check (Feature Activation Preparation)

## Procedure 2: Perform Health Check (Feature Activation Preparation)

| 3 | NOAM VIP GUI: | Navigate to Main Menu -> Alarms & Events -> View Active                                                   |
|---|---------------|----------------------------------------------------------------------------------------------------|
|   | Alarms        | <ul> <li>Alarms &amp; Events</li> <li>View Active</li> <li>View History</li> <li>View Trap Log</li> </ul> |
|   |               | Click on the <b>Report</b> button                                                                         |
|   |               | Export Clear Selections                                                                                   |
|   |               | Save or Print this report, keep copies for future reference.                                              |
|   |               | Print Save Back                                                                                           |
|   |               |                                                                                                    |

## 5.0 FEATURE ACTIVATION

Before feature activation, perform the system health check in Section 4.2. This check ensures that the system is ready for feature activation. Performing the system health check determines which alarms are present in the system and if feature activation can proceed with alarms.

|                                                                                               | **** WARNING *****                                                                                                    |
|-----------------------------------------------------------------------------------------------|----------------------------------------------------------------------------------------------------|
| If there brought started.                                                                     | are servers in the system which are not in Normal state, these servers should be<br>to the Normal or the Application Disabled state before the feature activation process is                                                                                                    |
| If alarm                                                                                      | s are present on the server, contact Appendix A. My Oracle Support (MOS)                                                                                                    |
| MOS (ht<br>needs. A                                                                           | ttps://support.oracle.com) is your initial point of contact for all product support and training representative at Customer Access Support (CAS) can assist you with MOS registration.                                                                                                    |
| Call the<br>hotline f<br>http://ww<br>menus<br>nenu:<br>1.<br>2.<br>3.<br>to diage<br>proceed | CAS main number at <b>1-800-223-1711</b> (toll-free in the US), or call the Oracle Support<br>for your local country from the list at<br>ww.oracle.com/us/support/contact/index.html. When calling, there are multiple layers of<br>selections. Make the selections in the sequence shown below on the Support telephone<br>For the first set of menu options, select 2, "New Service Request". You will hear<br>another set of menu options.<br>In this set of menu options, select 3, "Hardware, Networking and Solaris Operating<br>System Support". A third set of menu options begins.<br>In the third set of options, select 2, "Non-technical issue". Then you will be connected<br>to a live agent who can assist you with MOS registration and provide Support<br>Identifiers. Simply mention you are a Tekelec Customer new to MOS.<br>mose those alarms and determine whether they need to be addressed or if it is safe to<br>d with the feature activation. |

Please read the following notes on feature activation procedures:

- Where possible, command response outputs are shown as accurately as possible. EXCEPTIONS are as follows:
  - Session banner information such as time and date.
  - System-specific configuration information such as hardware locations, IP addresses and hostnames.
  - ANY information marked with "XXXX" or "YYYY." Where appropriate, instructions are provided to determine what output should be expected in place of "XXXX or YYYY"
  - Aesthetic differences unrelated to functionality such as browser attributes: window size, colors, toolbars and button layouts.
- After completing each step and at each point where data is recorded from the screen, the technician performing the feature activation must initial each step. A check box should be provided. For procedures which are executed multiple times, the check box can be skipped, but the technician must initial each iteration the step is executed. The space on either side of the step number can be used (margin on left side or column on right side).
- Captured data is required for future support reference.

### **5.1 PRE-ACTIVATION PROCEDURES**

#### 5.1.1 Perform Health Check

This procedure is used to determine the health and status of the network and servers. This must be executed at the start of every maintenance window.

**Note:** The Health Check procedure below is the same as the Health Check procedure described in Section 4.2 when preparing for feature activation, but it is repeated here to emphasize that it is being reexecuted if Section 4.2 was performed outside the maintenance window.

| S<br>T      | This procedure pro                                      | ovides steps to perform needed health checks.                                                                                                    |  |  |  |  |
|-------------|---------------------------------------------------------|----------------------------------------------------------------------------------------------------|--|--|--|--|
| С<br>Р<br># | Check off ( <b>√)</b> each step number.                 | c off ( $$ ) each step as it is completed. Boxes have been provided for this purpose under each number.                                                                                                    |  |  |  |  |
|             | If this procedure fa                                    | ails, contact Appendix A. My Oracle Support (MOS) and ask for assistance.                                                                                                    |  |  |  |  |
|             | SOAM VIP GUI:<br>Login                                  | Establish a GUI session on the SOAM server by using the VIP IP address of the SOAM server. Open the web browser and enter a URL of:<br><pre>http://<primary_soam_vip_ip_address></primary_soam_vip_ip_address></pre> Login as the guiadmin user: CORACCLCC Oracle System Login Fit Mar 20 12:29:52 2015 EDT<br><pre>Fit Mar 20 12:29:52 2015 EDT </pre> Coracle System Login Fit Mar 20 12:29:52 2015 EDT<br><pre>Velcome to the Oracle System Log in</pre> |  |  |  |  |
| 2           | NOAM VIP GUI:<br>Verify GLA<br>Folder is not<br>Present | Under <b>Main Menu</b> , verify the GLA folder is NOT present.                                                                                                    |  |  |  |  |

| • |       | Γ                                                                                                    |  |  |  |
|---|-------|----------------------------------------------------------------------------------------------------|--|--|--|
| 3 | Login | Establish a GUI session on the NOAM server by using the VIP IP address of the NOAM server. Open the web browser and enter a URL of:                              |  |  |  |
|   |       | http:// <primary_noam_vip_ip_address></primary_noam_vip_ip_address>                                                                                              |  |  |  |
|   |       | Login as the <i>guiadmin</i> user:                                                                                                    |  |  |  |
|   |       | ORACLE                                                                                                    |  |  |  |
|   |       | Oracle System Login Fri Mar 20 12:29:52 2015 EDT                                                                                                    |  |  |  |
|   |       | Log In<br>Enter your username and password to log in                                                                                                    |  |  |  |
|   |       | Username: guiadmin                                                                                                    |  |  |  |
|   |       | Change password                                                                                                    |  |  |  |
|   |       | Log In                                                                                                    |  |  |  |
|   |       | Welcome to the Oracle System Login.                                                                                                    |  |  |  |
|   |       | Unauthorized access is prohibited. This Oracle system requires the use of Microsoft Internet Explorer 8.0, 9.0, or 10.0 with support for JavaScript and cookies. |  |  |  |
|   |       | Oracle and Java are registered trademarks of Oracle Corporation and/or its affiliates.<br>Other names may be trademarks of their respective owners.              |  |  |  |

|   |               |                                                        | •                | •                |                  |                      |      |  |
|---|---------------|--------------------------------------------------------|------------------|------------------|------------------|----------------------|------|--|
| 4 | NOAM VIP GUI: | JI: Navigate to Main Menu -> Status & Manage -> Server |                  |                  |                  |                      |      |  |
|   | Otestus       | 📩 🚔 Stati                                              | us & Manade      |                  |                  |                      |      |  |
|   | Status        |                                                        |                  |                  |                  |                      |      |  |
|   |               | 🔤 💽 Network Elements                                   |                  |                  |                  |                      |      |  |
|   |               |                                                        |                  |                  |                  |                      |      |  |
|   |               | Server Server                                          |                  |                  |                  |                      |      |  |
|   |               | - 🖬 🖬 H                                                | A                |                  |                  |                      |      |  |
|   |               |                                                        |                  |                  |                  |                      |      |  |
|   |               |                                                        | atabase          |                  |                  |                      |      |  |
|   |               | - 🖬 K                                                  | PIs              |                  |                  |                      |      |  |
|   |               |                                                        |                  |                  |                  |                      |      |  |
|   |               | - E P                                                  | rocesses         |                  |                  |                      |      |  |
|   |               | 👘 🧰 T                                                  | asks             |                  |                  |                      |      |  |
|   |               |                                                        | 4                |                  |                  |                      |      |  |
|   |               | i 🗎 Fi                                                 | lles             |                  |                  |                      |      |  |
|   |               |                                                        |                  |                  |                  |                      |      |  |
|   |               |                                                        |                  |                  |                  |                      |      |  |
|   |               | Verify all Serv                                        | ver Status is No | ormal (Norm) fo  | or:              |                      |      |  |
|   |               |                                                        |                  |                  |                  | <i>(</i> )           |      |  |
|   |               | Alarm (Alm),                                           | Database (DB     | ), Replication S | Status, and Pro  | cesses (Proc).       |      |  |
|   |               |                                                        |                  |                  |                  |                      |      |  |
|   |               |                                                        |                  |                  |                  |                      |      |  |
|   |               | Appl State                                             | Alm              | DB               | Reporting Status | Proc                 |      |  |
|   |               | Enabled                                                | Norm             | Norm             | Norm             | Norm                 |      |  |
|   |               | Enabled                                                | Norm             | Norm             | Norm             | Norm                 |      |  |
|   |               | Enabled                                                | Norm             | Norm             | Norm             | Norm                 |      |  |
|   |               | Enabled                                                | Norm             | Norm             | Norm             | Norm                 |      |  |
|   |               |                                                        |                  |                  |                  |                      |      |  |
|   |               |                                                        |                  |                  |                  |                      |      |  |
|   |               | Do not proce                                           | ed to feature a  | ctivation if any | of the above st  | ates are not Norm    | lf   |  |
|   |               | any of these                                           | are not Norm     | corrective actio | n should be tak  | on to restore the r  | <br> |  |
|   |               | Norm status                                            | to Norm boforo   | propoding wit    | the feature of   | tivotion             |      |  |
|   |               | Norm status                                            | to Norm before   | proceeding wi    | in the leature a | ictivation.          |      |  |
|   |               |                                                        |                  |                  |                  |                      |      |  |
|   |               |                                                        |                  |                  |                  |                      |      |  |
|   |               | If the Alarm (                                         | Alm) status is r | ot Norm but or   | nly Minor alarm  | s are present, it is |      |  |
|   |               | acceptable to                                          | proceed with t   | he feature activ | vation. If there | are Major or Critic  | al   |  |
|   |               | alarms prese                                           | nt. these alarm  | s should be an   | alvzed prior to  | proceeding with th   | e    |  |
|   |               | feature activa                                         | tion The activ   | ation may be a   | ble to proceed   | in the presence of   | F    |  |
|   |               | certain Major                                          | or Critical alar | ms Contact A     | n = 10  proceeds | Oracle Support (M    | (20) |  |
|   |               | for opciators                                          |                  | na. Contact A    |                  |                      | 00)  |  |
|   |               | ior assistance                                         | e as necessary   | •                |                  |                      |      |  |
|   |               |                                                        |                  |                  |                  |                      |      |  |
| 1 | 1             |                                                        |                  |                  |                  |                      |      |  |

| 5      | NOAM VIP GUI:                          | Navigate to Main Menu -> Configuration -> Server Groups                                                                                                    |
|--------|----------------------------------------|----------------------------------------------------------------------------------------------------|
|        | Verify Server                          |                                                                                                    |
|        | Configuration                          | 📋 🚔 Configuration                                                                                                    |
|        |                                        | 🔤 📑 Network Elements                                                                                                    |
|        |                                        | 🚊 🚍 Network                                                                                                    |
|        |                                        | 🔤 📑 Devices                                                                                                    |
|        |                                        | Routes                                                                                                    |
|        |                                        | 🔤 🔤 Services                                                                                                    |
|        |                                        | E Servers                                                                                                    |
|        |                                        | Server Groups                                                                                                    |
|        |                                        | Resource Domains                                                                                                    |
|        |                                        |                                                                                                    |
|        |                                        |                                                                                                    |
|        |                                        |                                                                                                    |
|        |                                        |                                                                                                    |
|        |                                        | Verify the configuration data is correct for your network.                                                                                                    |
|        |                                        |                                                                                                    |
| 6      | NOAM VIP GUI:<br>Log Current           | Navigate to Main Menu -> Alarms & Events -> View Active                                                                                                    |
| 6      | NOAM VIP GUI:<br>Log Current<br>Alarms | Navigate to Main Menu -> Alarms & Events -> View Active                                                                                                    |
| 6<br>□ | NOAM VIP GUI:<br>Log Current<br>Alarms | Navigate to Main Menu -> Alarms & Events -> View Active                                                                                                    |
| 6<br>□ | NOAM VIP GUI:<br>Log Current<br>Alarms | Navigate to Main Menu -> Alarms & Events -> View Active                                                                                                    |
| 6<br>□ | NOAM VIP GUI:<br>Log Current<br>Alarms | Navigate to Main Menu -> Alarms & Events -> View Active                                                                                                    |
| 6      | NOAM VIP GUI:<br>Log Current<br>Alarms | Navigate to Main Menu -> Alarms & Events -> View Active                                                                                                    |
| 6      | NOAM VIP GUI:<br>Log Current<br>Alarms | Navigate to Main Menu -> Alarms & Events -> View Active                                                                                                    |
| 6      | NOAM VIP GUI:<br>Log Current<br>Alarms | Navigate to Main Menu -> Alarms & Events -> View Active   Alarms & Events   View Active   View History   View Trap Log   Click on the Report button   Export     Report   Clear Selections |
| 6      | NOAM VIP GUI:<br>Log Current<br>Alarms | Navigate to Main Menu -> Alarms & Events -> View Active                                                                                                    |
| 6      | NOAM VIP GUI:<br>Log Current<br>Alarms | Navigate to Main Menu -> Alarms & Events -> View Active                                                                                                    |

#### 5.1.2 Activation Procedures

This section provides the detailed procedure steps of the feature activation execution. These procedures are executed inside a maintenance window.

#### 5.1.3 Feature Activation

Detailed steps for GLA feature activation are given in the procedure below.

| S<br>T<br>F | This procedure provides steps to Activate GLA.                     |                                                                                                    |  |  |  |  |  |  |
|-------------|--------------------------------------------------------------------|----------------------------------------------------------------------------------------------------|--|--|--|--|--|--|
| Р<br>#      | Check off ( <b>√)</b> each step number.                            | Check off ( $$ ) each step as it is completed. Boxes have been provided for this purpose under each step number.            |  |  |  |  |  |  |
|             | If this procedure fa                                               | ails, contact Appendix A. My Oracle Support (MOS) and ask for assistance.                                                   |  |  |  |  |  |  |
| 1           | NOAM/SOAM<br>VIP GUI: Logout                                       | Logout of any active NOAM and/or SOAM GUI Sessions:                                                                         |  |  |  |  |  |  |
|             |                                                                    | Welcome guiadmin [Logout]                                                                                                   |  |  |  |  |  |  |
|             |                                                                    | Help                                                                                                    |  |  |  |  |  |  |
| 2<br>□      | NOAM VIP:<br>Establish an<br>SSH session                           | Establish an SSH session to the NOAM VIP. Login as <i>admusr</i> .                                                          |  |  |  |  |  |  |
| 3           | NOAM VIP:<br>Navigate to the<br>Feature<br>Activation<br>Directory | Navigate to the feature activation directory by executing the following command:<br>\$ cd /usr/TKLC/dsr/prod/maint/loaders/ |  |  |  |  |  |  |

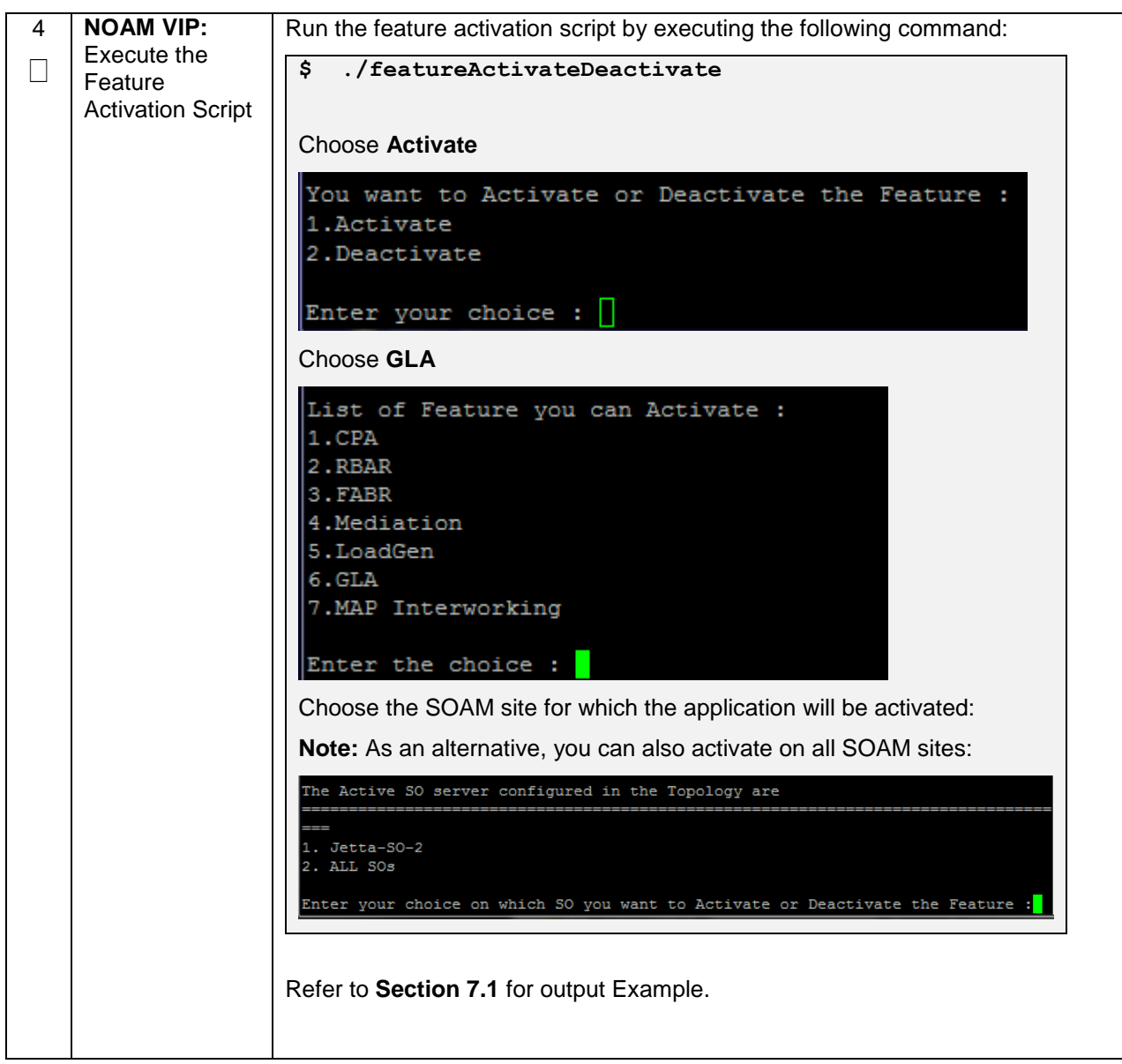

| Б | Active SOAM              |                                                                                                    |  |  |  |
|---|--------------------------|----------------------------------------------------------------------------------------------------|--|--|--|
|   | GUI: Login               | Establish a GUI session on the active SOAM server by using IP address of the                                                                                        |  |  |  |
|   | 5                        | SOAM server. Open the web browser and enter a URL of:                                                                                                    |  |  |  |
|   |                          | http://chatime_SOAM_TD_Address                                                                                                    |  |  |  |
|   |                          | Intep://Active_SOAM_IP_Address/                                                                                                    |  |  |  |
|   |                          | Login as the <i>guiadmin</i> user:                                                                                                    |  |  |  |
|   |                          | ORACLE                                                                                                    |  |  |  |
|   |                          | Oracle System Login Fri Mar 20 12:29:52 2015 EDT                                                                                                    |  |  |  |
|   |                          |                                                                                                    |  |  |  |
|   |                          | Log In<br>Enter your username and password to log in                                                                                                    |  |  |  |
|   |                          | Username: quiadmin                                                                                                    |  |  |  |
|   |                          | Password:                                                                                                    |  |  |  |
|   |                          | Change password                                                                                                    |  |  |  |
|   |                          | Log In                                                                                                    |  |  |  |
|   |                          |                                                                                                    |  |  |  |
|   |                          | Welcome to the Oracle System Login.                                                                                                    |  |  |  |
|   |                          | Unauthorized access is prohibited. This Oracle system requires the use of Microsoft Internet Explorer 8.0, 9.0, or<br>10.0 with support for JavaScript and cookies. |  |  |  |
|   |                          | Oracle and Java are registered trademarks of Oracle Corporation and/or its affiliates.<br>Other names may be trademarks of their respective owners.                 |  |  |  |
|   |                          |                                                                                                    |  |  |  |
| 6 | Active SOAM              | Locate and verify the GLA folder from Main Menu is visible and the                                                                                                  |  |  |  |
|   | GUI: Verify the          | configuration folder items are present                                                                                                    |  |  |  |
|   | GLA Folder is<br>Visible |                                                                                                    |  |  |  |
|   | VISIBIC                  | 🚊 🥽 GLA                                                                                                    |  |  |  |
|   |                          | 💼 🚍 Configuration                                                                                                    |  |  |  |
|   |                          | Exceptions                                                                                                    |  |  |  |
|   |                          | 🖷 🛱 System Options                                                                                                    |  |  |  |
|   |                          | 🛄 🛱 Alarm Settings                                                                                                    |  |  |  |
|   |                          |                                                                                                    |  |  |  |
|   |                          |                                                                                                    |  |  |  |
|   |                          |                                                                                                    |  |  |  |

| 7                                                                                                    | Active SOAM<br>GUI: Verify<br>Application<br>Maintenance<br>Screen is Visible | Verify the GLA Application is present in the Application Status screen                                                                                                    |                                                                                      |                                                                          |                                                              |                           |                     |                     |
|----------------------------------------------------------------------------------------------------|-------------------------------------------------------------------------------|----------------------------------------------------------------------------------------------------|--------------------------------------------------------------------------------------|--------------------------------------------------------------------------|--------------------------------------------------------------|---------------------------|---------------------|---------------------|
|                                                                                                    |                                                                               | Navigate to Main Menu -> Diameter -> Maintenance -> Applications.                                                                                                    |                                                                                      |                                                                          |                                                              |                           |                     |                     |
|                                                                                                    |                                                                               | Application Name                                                                                                    | MP Server<br>Hostname                                                                | Admin State                                                              | Operational<br>Status                                        | Operational Reason        | Congestion<br>Level | Time of Last Update |
|                                                                                                    |                                                                               | GLA     MP4     Disabled     Unk     Unk     Unk       Verify GLA status is uninitialized.       Admin State = Disabled       Operational State = Unk       Operational Reason = Unk       Congestion Level = Unk       Click the Enable Button |                                                                                      |                                                                          |                                                              |                           |                     |                     |
| 8                                                                                                    | Standby SOAM                                                                  | Enable Disable Pause updates Pause and Steps 5-7 for the Standy SOAM                                                                                                    |                                                                                      |                                                                          |                                                              |                           |                     |                     |
|                                                                                                    | GUI: Repeat                                                                   |                                                                                                    |                                                                                      |                                                                          |                                                              |                           |                     |                     |
| UVerificationNote: If the verifications for the standby S0Stepsstop and contact Appendix A. My Oracle s |                                                                               |                                                                                                    | SOAM differ<br>Support                                                               | (MOS)                                                                    | e Active SOAM,                                               |                           |                     |                     |
| 9                                                                                                    | Spare SOAM<br>GUI: Verify and<br>Activate                                     | Repeat Steps<br>For DSR 5.1, 6<br>activate GLA c<br>Note: For DSF<br>\$ cd /usr/<br>\$ ./load.c                                                                                                    | <b>5-7</b> for<br>6.0, and<br>on each<br>R 7.1/7.2<br><b>TKLC</b> /<br><b>JlaAct</b> | any spare<br>I 7.0, you<br>spare SC<br>2, skip thi<br>dsr/pro<br>ivateBs | e SOAMs<br>will have<br>DAM:<br>s step.<br>d/maint<br>ourced | present.<br>to run the fo | llowing c           | command to          |

| 10 | SOAM VIP GUI: |                                                                                                    |
|----|---------------|----------------------------------------------------------------------------------------------------|
|    | Login         | Establish a GUI session on the SOAM server by using the VIP IP address of the SOAM server. Open the web browser and enter a URL of:                 |
|    |               | http:// <primary_soam_vip_ip_address></primary_soam_vip_ip_address>                                                                                 |
|    |               |                                                                                                    |
|    |               | Login as the <i>guiadmin</i> user:                                                                                                    |
|    |               |                                                                                                    |
|    |               | ORACLE                                                                                                    |
|    |               | Oracle System Login                                                                                                    |
|    |               | Fri Mar 20 12:29:52 2015 EDT                                                                                                    |
|    |               |                                                                                                    |
|    |               | Log In                                                                                                    |
|    |               | Enter your username and password to log in                                                                                                    |
|    |               |                                                                                                    |
|    |               |                                                                                                    |
|    |               |                                                                                                    |
|    |               | Login                                                                                                    |
|    |               | Welcome to the Oracle System Login.                                                                                                    |
|    |               | Unauthorized access is prohibited. This Oracle system requires the use of Microsoft Internet Explorer 8.0, 9.0, or                                  |
|    |               | 10.0 with support for JavaScript and cookies.                                                                                                    |
|    |               | Oracle and Java are registered trademarks of Oracle Corporation and/or its affiliates.<br>Other names may be trademarks of their respective owners. |
|    |               |                                                                                                    |

| 12 | SOAM VIP GUI:           | Multiple iteration              | ons of t              | his step n    | nav be ex             | ecuted durin       | a the fea    | ature activation         |
|----|-------------------------|---------------------------------|-----------------------|---------------|-----------------------|--------------------|--------------|--------------------------|
|    | Restart DA-MPs          | procedure. Thi                  | s is dep              | pendent c     | on the nu             | mber of DA-N       | /IP serve    | rs within your           |
|    |                         | system. Make                    | a writte              | en record     | of the nu             | umber of time      | s the ste    | ep was performed.        |
|    |                         | It is recommen                  | ided that             | at no mor     | e than 50             | % of the DA-       | MPs be       | restarted at once.       |
|    |                         | Navigate to Ma                  | ain Mer               | าu -> Sta     | tus & Ma              | inage -> Serv      | ver          |                          |
|    |                         | 📋 🚖 Status                      | s & Mar               | nage          |                       |                    |              |                          |
|    |                         | T 🛄 📑 Net                       | twork E               | -<br>Elements |                       |                    |              |                          |
|    |                         | Ser                             | ver                   |               |                       |                    |              |                          |
|    |                         |                                 |                       |               |                       |                    |              |                          |
|    |                         |                                 |                       |               |                       |                    |              |                          |
|    |                         |                                 | lavase                |               |                       |                    |              |                          |
|    |                         |                                 | 5                     | _             |                       |                    |              |                          |
|    |                         |                                 | cesses                | i .           |                       |                    |              |                          |
|    |                         | Select the desion               | ired DA               | -MPs, yo      | u can use             | e 'Ctrl' to sele   | ect multip   | ble DA-MPs at            |
|    |                         | Click the <b>Rest</b>           | art butt              | on.           |                       |                    |              |                          |
|    |                         | Stop Restart                    | Reboot                | NTP Syn       | c Report              |                    |              |                          |
|    |                         | Verify the Serv<br>Enabled/Norm | ver char<br>state.    | nges to th    | ne Err sta            | te and wait u      | ntil it retu | urns to the              |
|    |                         | Repeat for the                  | additio               | nal DA-M      | IPs.                  |                    |              |                          |
| 13 | SOAM VIP GUI:<br>Verify | Navigate to Ma                  | ain Mer               | nu -> Dia     | meter ->              | Maintenanc         | e -> App     | blications               |
|    | Application             | 😑 🚖 Mainter                     | ance                  |               |                       |                    |              |                          |
|    | Maintenance             | - 🦉 Rout                        | e Lists               |               |                       |                    |              |                          |
|    | Screen is visible       |                                 | e Groups              | S             |                       |                    |              |                          |
|    |                         | Peer                            | Nodes                 |               |                       |                    |              |                          |
|    |                         | Conr                            | ss Throff             | tle Groups    |                       |                    |              |                          |
|    |                         | Appli                           | ications              |               |                       |                    |              |                          |
|    |                         | DA-N                            | 1Ps                   |               |                       |                    |              |                          |
|    |                         | Verify GLA sta                  | tus is ir             | nitialized.   | The follo             | owing data sh      | ould be      | displayed:               |
|    |                         | Admin State -                   | Fnahle                | bé            |                       |                    |              |                          |
|    |                         | Operational St                  | ate = $A$             | vailable      |                       |                    |              |                          |
|    |                         | Operational Re                  | eason =               | Normal        |                       |                    |              |                          |
|    |                         | Congestion Le                   | vei = N               | ormal         |                       |                    |              |                          |
|    |                         | Application Name                | MP Server<br>Hostname | Admin State   | Operational<br>Status | Operational Reason | Congestion   | Time of Last Update      |
|    |                         | GLA                             | MP4                   | Enabled       | Available             | Normal             | Normal       | 2015-May-26 15:18:29 EDT |
|    |                         |                                 |                       |               |                       |                    |              |                          |
|    |                         |                                 |                       |               |                       |                    |              |                          |

### **5.2 POST-ACTIVATION PROCEDURES**

#### 5.2.1 Perform Health Check

This procedure is used to determine the health and status of the DSR release network and servers.

| S<br>T      | This procedure pe               | This procedure performs a post activation Health Check.                                                                                                    |  |  |  |  |  |
|-------------|---------------------------------|----------------------------------------------------------------------------------------------------|--|--|--|--|--|
| E<br>P<br># | Check off (√) each step number. | Check off ( $$ ) each step as it is completed. Boxes have been provided for this purpose under each step number.                                                    |  |  |  |  |  |
|             | If this procedure f             | ails, contact Appendix A. My Oracle Support (MOS) and ask for assistance.                                                                                           |  |  |  |  |  |
| 1           | NOAM VIP GUI:<br>Login          | Establish a GUI session on the NOAM server by using the VIP IP address of the NOAM server. Open the web browser and enter a URL of:                                 |  |  |  |  |  |
|             |                                 | http:// <primary_noam_vip_ip_address></primary_noam_vip_ip_address>                                                                                                 |  |  |  |  |  |
|             |                                 | Login as the <i>guiadmin</i> user:                                                                                                    |  |  |  |  |  |
|             |                                 |                                                                                                    |  |  |  |  |  |
|             |                                 | ORACLE                                                                                                    |  |  |  |  |  |
|             |                                 | Oracle System Login                                                                                                    |  |  |  |  |  |
|             |                                 | Fri Mar 20 12:29:52 2015 EDT                                                                                                    |  |  |  |  |  |
|             |                                 | Log In                                                                                                    |  |  |  |  |  |
|             |                                 | Enter your username and password to log in                                                                                                    |  |  |  |  |  |
|             |                                 | Password:                                                                                                    |  |  |  |  |  |
|             |                                 | Change password                                                                                                    |  |  |  |  |  |
|             |                                 | Log In                                                                                                    |  |  |  |  |  |
|             |                                 | Welcome to the Oracle System Login.                                                                                                    |  |  |  |  |  |
|             |                                 | Unauthorized access is prohibited. This Oracle system requires the use of Microsoft Internet Explorer 8.0, 9.0, or<br>10.0 with support for JavaScript and cookies. |  |  |  |  |  |
|             |                                 | Oracle and Java are registered trademarks of Oracle Corporation and/or its affiliates.<br>Other names may be trademarks of their respective owners.                 |  |  |  |  |  |

| 3 | NOAM VIP GUI: | Navigate to Main Menu -> Status & Manage -> Server |                           |                  |                  |                        |  |
|---|---------------|----------------------------------------------------|---------------------------|------------------|------------------|------------------------|--|
|   | Verify Server | ÷                                                  | 🚊 🖿 Status & Manago       |                  |                  |                        |  |
|   | Status        |                                                    |                           |                  |                  |                        |  |
|   |               | 🔤 💽 Network Elements                               |                           |                  |                  |                        |  |
|   |               | Server Server                                      |                           |                  |                  |                        |  |
|   |               |                                                    |                           |                  |                  |                        |  |
|   |               |                                                    |                           |                  |                  |                        |  |
|   |               | - <u>N</u>                                         | Database                  |                  |                  |                        |  |
|   |               | 💓                                                  | KPIs                      |                  |                  |                        |  |
|   |               | 💓                                                  | Processes                 |                  |                  |                        |  |
|   |               | 🖬 🧰                                                | Tasks                     |                  |                  |                        |  |
|   |               | T. 🖻                                               | Files                     |                  |                  |                        |  |
|   |               |                                                    | 1100                      |                  |                  |                        |  |
|   |               |                                                    |                           |                  |                  |                        |  |
|   |               | Verify all Se                                      | rver Status is No         | ormal (Norm) fo  | r:               |                        |  |
|   |               |                                                    | Databasa (DB              | Poplication S    | tatus and Pro    | cossos (Proc)          |  |
|   |               |                                                    |                           |                  | latus, and Fio   | CESSES (F10C).         |  |
|   |               |                                                    |                           |                  |                  |                        |  |
|   |               | Appl State                                         | Alm                       | DB               | Reporting Status | Proc                   |  |
|   |               | Enabled                                            | Norm                      | Norm             | Norm             | Norm                   |  |
|   |               | Enabled                                            | Norm                      | Norm             | Norm             | Norm                   |  |
|   |               | Enabled                                            | Norm                      | Norm             | Norm             | Norm                   |  |
| 4 | NOAM VIP GUI: | Navigate to                                        | Main Menu -> A            | larms & Event    | s -> View Act    | ive                    |  |
|   | Log Current   | :                                                  |                           |                  |                  |                        |  |
|   | Alarms        | 📋 🚍 Alar                                           | ms & Events               |                  |                  |                        |  |
|   |               | - E N                                              | /iew Active               |                  |                  |                        |  |
|   |               | 📴 🔪                                                | /iew History              |                  |                  |                        |  |
|   |               |                                                    | liew Tran Log             |                  |                  |                        |  |
|   |               |                                                    | лем пар сод               |                  |                  |                        |  |
|   |               | Click on the                                       | Report button             |                  |                  |                        |  |
|   |               |                                                    | •                         |                  |                  |                        |  |
|   |               | Export                                             | Report                    | ar Selections    |                  |                        |  |
|   |               |                                                    |                           |                  |                  |                        |  |
|   |               | Save or Pri                                        | <b>nt</b> this report, ke | ep copies for fu | ture reference   |                        |  |
|   |               |                                                    |                           |                  |                  |                        |  |
|   |               | Print S                                            | ave Back                  |                  |                  |                        |  |
|   |               |                                                    |                           |                  |                  |                        |  |
|   |               | Compare th                                         | is alarm report w         | ith those gathe  | red in the pre-  | activation procedures. |  |
|   |               | Contact App                                        | oendix A. My Ora          | cle Support (M   | OS) if needed    |                        |  |
|   |               |                                                    |                           |                  |                  |                        |  |

| 5 | SOAM VIP GUI   |                                                                                                    |  |  |  |  |
|---|----------------|----------------------------------------------------------------------------------------------------|--|--|--|--|
| 5 |                | Establish a GLII session on the SOAM server by using the VIP IP address of the                                     |  |  |  |  |
|   | Login          | SOAM server. Open the web browser and enter a URL of:                                                              |  |  |  |  |
|   |                |                                                                                                    |  |  |  |  |
|   |                | http:// <primary address="" ip="" soam="" vip=""></primary>                                                        |  |  |  |  |
|   |                |                                                                                                    |  |  |  |  |
|   |                | Login as the <i>quiadmin</i> user:                                                                                 |  |  |  |  |
|   |                |                                                                                                    |  |  |  |  |
|   |                |                                                                                                    |  |  |  |  |
|   |                | URACLE                                                                                                    |  |  |  |  |
|   |                |                                                                                                    |  |  |  |  |
|   |                | Oracle System Login                                                                                                |  |  |  |  |
|   |                |                                                                                                    |  |  |  |  |
|   |                |                                                                                                    |  |  |  |  |
|   |                | Log In                                                                                                    |  |  |  |  |
|   |                | Enter your username and password to log in                                                                         |  |  |  |  |
|   |                | Username: guiadmin                                                                                                 |  |  |  |  |
|   |                | Password: ••••••                                                                                                   |  |  |  |  |
|   |                | Change password                                                                                                    |  |  |  |  |
|   |                | Log In                                                                                                    |  |  |  |  |
|   |                |                                                                                                    |  |  |  |  |
|   |                | Welcome to the Oracle System Login.                                                                                |  |  |  |  |
|   |                | Unauthorized access is prohibited. This Oracle system requires the use of Microsoft Internet Explorer 8.0, 9.0, or |  |  |  |  |
|   |                | 10.0 with support for JavaScript and cookies.                                                                      |  |  |  |  |
|   |                | Oracle and Java are registered trademarks of Oracle Corporation and/or its affiliates.                             |  |  |  |  |
|   |                |                                                                                                    |  |  |  |  |
| 6 | SOAM VID GUI   | Novigate to Main Monu -> Status & Manago -> KBIs                                                                   |  |  |  |  |
| 0 | Verify GLA KPI | Navigale lo main menu -> Status & manage -> Kris                                                                   |  |  |  |  |
|   | Screen         |                                                                                                    |  |  |  |  |
|   |                | Status & Manage                                                                                                    |  |  |  |  |
|   |                | 🔤 💽 Network Elements                                                                                               |  |  |  |  |
|   |                | 🔤 📑 Server                                                                                                    |  |  |  |  |
|   |                | на на                                                                                                    |  |  |  |  |
|   |                |                                                                                                    |  |  |  |  |
|   |                | Database                                                                                                    |  |  |  |  |
|   |                | en en 💓 KPIs                                                                                                    |  |  |  |  |
|   |                | Processes                                                                                                    |  |  |  |  |
|   |                |                                                                                                    |  |  |  |  |
|   |                | Verify the GLA tab is present                                                                                      |  |  |  |  |
|   |                |                                                                                                    |  |  |  |  |
|   |                | Entire-Network MP2 MP3 MP4 SO1 SO2                                                                                 |  |  |  |  |
|   |                | ComAgent Diameter GLA IDIH IPFE PCA Server                                                                         |  |  |  |  |
|   |                | Name Max Min                                                                                                    |  |  |  |  |
|   |                | Ingress Message Rate 0.00 /sec 0.00 /sec                                                                           |  |  |  |  |
|   |                |                                                                                                    |  |  |  |  |
|   |                |                                                                                                    |  |  |  |  |

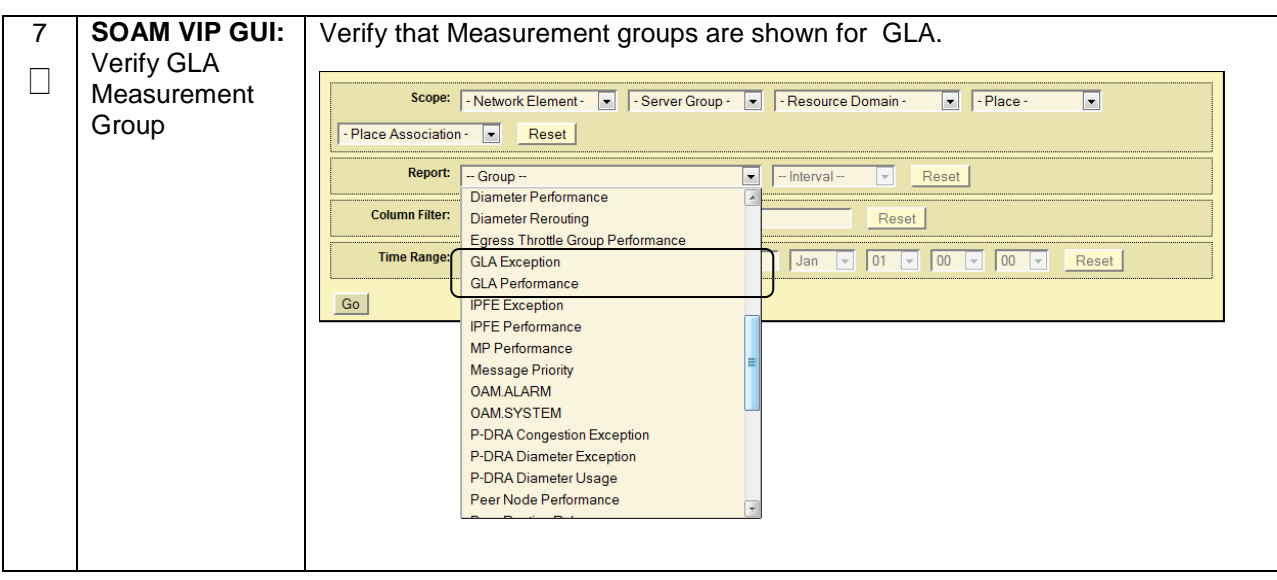

## **6.0 FEATURE DEACTIVATION**

Execute this section only if there is a problem and it is desired to revert back to the pre-activation version of the software. In general, as long as there are no Application Routing Rules using the GLA application, it will have no impact on the system and does not need to be deactivated. The deactivation procedure will cause all the GLA related configuration data (including the Application Routing Rules using GLA) to be removed.

### **6.1 PRE-DEACTIVATION PROCEDURES**

Before beginning the feature deactivation, complete the Pre-Deactivation procedure below.

### 6.1.1 Perform Health Check

This procedure is used to determine the health and status of the DSR network and servers.

| S<br>T | This procedure pe                       | rforms a Health Check.                                                                                                    |
|--------|-----------------------------------------|----------------------------------------------------------------------------------------------------|
| Р<br># | Check off ( <b>√)</b> each step number. | step as it is completed. Boxes have been provided for this purpose under each                                                                                                    |
|        | If this procedure fa                    | ails, contact My Oracle Support (MOS), and ask for assistance.                                                                                                    |
| 1      | SOAM VIP GUI:<br>Login                  | Establish a GUI session on the SOAM server by using the VIP IP address of the SOAM server. Open the web browser and enter a URL of:                                                                                                    |
|        |                                         | http:// <primary_soam_vip_ip_address></primary_soam_vip_ip_address>                                                                                                    |
|        |                                         | Login as the <i>guiadmin</i> user:                                                                                                    |
|        |                                         |                                                                                                    |
|        |                                         |                                                                                                    |
|        |                                         | ORACLE                                                                                                    |
|        |                                         | ORACLE <sup>®</sup><br>Oracle System Login                                                                                                    |
|        |                                         | ORACLE® Oracle System Login Fri Mar 20 12:29:52 2015 EDT                                                                                                    |
|        |                                         | ORACLE® Oracle System Login Fri Mar 20 12:29:52 2015 EDT Log In                                                                                                    |
|        |                                         | ORACLE® Oracle System Login Fri Mar 20 12:29:52 2015 EDT Log In Enter your username and password to log in                                                                                                    |
|        |                                         | Oracle System Login<br>Fri Mar 20 12:29:52 2015 EDT<br>Log In<br>Enter your username and password to log in<br>Username: guiadmin                                                                                                    |
|        |                                         | Oracle System Login<br>Fri Mar 20 12:29:52 2015 EDT<br>Log In Enter your username and password to log in Username: guiadmin Password: Change password                                                                                                    |
|        |                                         | Log In         Enter your username and password to log in         Username: guiadmin         Password:         Change password                                                                                                    |
|        |                                         | Oracle System Login       Fit Mar 20 12:29:52 2015 EDT         Log In       Enter your username and password to log in         Username:       guiadmin         Password:       Change password         Log In       Username to the Oracle System Login                                                                                                    |
|        |                                         | Oracle System Login         Fit Mar 20 12: 29: 52 2015 EDT         Image: Construction of the provided of the provided of t |

| 2 | <b>SOAM VIP GUI:</b><br>Verify the GLA<br>Folder is Visible | Locate and verify the GLA folder from Main Menu is visible and the configuration folder items are present                                                                                       |
|---|-------------------------------------------------------------|----------------------------------------------------------------------------------------------------|
|   |                                                             | <ul> <li>■ GLA</li> <li>■ Onfiguration</li> <li>■ Exceptions</li> <li>■ System Options</li> <li>■ Alarm Settings</li> </ul>                                                                     |
|   |                                                             | <b>Note:</b> It should only be present after feature activation, so if it is not present, then the feature is already deactivated and there is no need to complete this deactivation procedure. |
| 3 | NOAM VIP GUI:                                               |                                                                                                    |
|   | Login                                                       | Establish a GUI session on the NOAM server by using the VIP IP address of the                                                                                                    |
|   | 0                                                           | NOAM server. Open the web browser and enter a URL of:                                                                                                    |
|   |                                                             |                                                                                                    |
|   |                                                             | http:// <primary address="" ip="" noam="" vip=""></primary>                                                                                                    |
|   |                                                             |                                                                                                    |
|   |                                                             | Lesis es the surfactorie com                                                                                                    |
|   |                                                             | Login as the <b>guiadmin</b> user:                                                                                                    |
|   |                                                             | ORACLE                                                                                                    |
|   |                                                             | Oracle System Login                                                                                                    |
|   |                                                             | Fri Mar 20 12:29:52 2015 EDT                                                                                                    |
|   |                                                             |                                                                                                    |
|   |                                                             | Login                                                                                                    |
|   |                                                             | Eog III<br>Enter your username and password to log in                                                                                                    |
|   |                                                             |                                                                                                    |
|   |                                                             | Username: guiadmin                                                                                                    |
|   |                                                             | Password: ••••••                                                                                                    |
|   |                                                             | Change password                                                                                                    |
|   |                                                             |                                                                                                    |
|   |                                                             |                                                                                                    |
|   |                                                             | Welcome to the Oracle System Login                                                                                                    |
|   |                                                             |                                                                                                    |
|   |                                                             | Unauthorized access is prohibited. This Oracle system requires the use of Microsoft Internet Explorer 8.0, 9.0, or<br>10.0 with support for JavaScript and cookies.                             |
|   |                                                             | Oracle and Java are registered trademarks of Oracle Corporation and/or its affiliates.                                                                                                    |
|   |                                                             | Other names may be trademarks of their respective owners.                                                                                                    |
|   |                                                             |                                                                                                    |

| 4 | NOAM VIP GUI:                            | Navigate to Main Menu -> Status & Manage -> Server                          |                                                                                                    |                                                                                            |                                                          |                        |  |
|---|------------------------------------------|-----------------------------------------------------------------------------|----------------------------------------------------------------------------------------------------|--------------------------------------------------------------------------------------------|----------------------------------------------------------|------------------------|--|
| 4 | NOAM VIP GUI:<br>Verify Server<br>Status | Navigate to Main Menu -> Status & Manage -> Server                          |                                                                                                    |                                                                                            |                                                          |                        |  |
|   |                                          | Verify all Se<br>Alarm (Alm)<br>Appl State<br>Enabled<br>Enabled<br>Enabled | rver Status is No<br>, Database (DB)<br>Alm<br>Norm<br>Norm                                                                                                    | Drmal (Norm) fo<br>), Replication S<br>DB<br>Norm<br>Norm                                  | r:<br>tatus, and Pro<br>Reporting Status<br>Norm<br>Norm | Proc<br>Norm<br>Norm   |  |
|   |                                          | Enabled                                                                     | Norm                                                                                                    | Norm                                                                                       | Norm                                                     | Norm                   |  |
| 5 | NOAM VIP GUI:<br>Log Current<br>Alarms   | Navigate to                                                                 | Main Menu -> A<br>ms & Events<br>(iew Active<br>(iew History<br>(iew Trap Log<br>Report button<br>Report button<br>Report Cle<br>nt this report, kee<br>ave Back<br>s alarm report w<br>Oracle Support ( | Alarms & Event<br>Par Selections<br>ep copies for fu<br>vith those gathe<br>(MOS) if neede | ture reference<br>red in the pre-<br>d.                  | activation procedures. |  |

### **6.2 DEACTIVATION PROCEDURES**

#### 6.2.1 Feature Deactivation

This section provides the detailed steps of the GLA De-Activation procedures

| S<br>T | This procedure pro                      | ovides steps to Deactivate GLA.                                                                                                    |  |  |  |  |  |  |  |
|--------|-----------------------------------------|----------------------------------------------------------------------------------------------------|--|--|--|--|--|--|--|
| Р<br># | Check off ( <b>√)</b> each step number. | heck off ( $m{4}$ ) each step as it is completed. Boxes have been provided for this purpose under each tep number.                                               |  |  |  |  |  |  |  |
|        | If this procedure fa                    | ails, contact My Oracle Support (MOS), and ask for assistance.                                                                                                   |  |  |  |  |  |  |  |
| 1      | SOAM VIP GUI:<br>Login                  | Establish a GUI session on the SOAM server by using the VIP IP address of the SOAM server. Open the web browser and enter a URL of:                              |  |  |  |  |  |  |  |
|        |                                         | http:// <primary_soam_vip_ip_address></primary_soam_vip_ip_address>                                                                                              |  |  |  |  |  |  |  |
|        |                                         | Login as the <i>quiadmin</i> user:                                                                                                    |  |  |  |  |  |  |  |
|        |                                         |                                                                                                    |  |  |  |  |  |  |  |
|        |                                         | ORACLE                                                                                                    |  |  |  |  |  |  |  |
|        |                                         | Oracle System Login                                                                                                    |  |  |  |  |  |  |  |
|        |                                         | Fri Mar 20 12:29:52 2015 EDT                                                                                                    |  |  |  |  |  |  |  |
|        |                                         | Log In                                                                                                    |  |  |  |  |  |  |  |
|        |                                         | Enter your username and password to log in                                                                                                    |  |  |  |  |  |  |  |
|        |                                         | Password: ••••••                                                                                                    |  |  |  |  |  |  |  |
|        |                                         | Change password                                                                                                    |  |  |  |  |  |  |  |
|        |                                         | Log In                                                                                                    |  |  |  |  |  |  |  |
|        |                                         | Welcome to the Oracle System Login.                                                                                                    |  |  |  |  |  |  |  |
|        |                                         | Unauthorized access is prohibited. This Oracle system requires the use of Microsoft Internet Explorer 8.0, 9.0, or 10.0 with support for JavaScript and cookies. |  |  |  |  |  |  |  |
|        |                                         | Oracle and Java are registered trademarks of Oracle Corporation and/or its affiliates.<br>Other names may be trademarks of their respective owners.              |  |  |  |  |  |  |  |
|        |                                         |                                                                                                    |  |  |  |  |  |  |  |

| 2 | Active SOAM<br>GUI: Disable                           | Navigate to M                                                                                                    | Navigate to Main Menu -> Diameter -> Maintenance -> Applications |             |                       |                    |                     |                          |
|---|-------------------------------------------------------|----------------------------------------------------------------------------------------------------|------------------------------------------------------------------|-------------|-----------------------|--------------------|---------------------|--------------------------|
|   | GLA Application                                       | Maintenance Route Lists Route Groups Feer Nodes Genections Figuress Throttle Groups Figuress Throttle Groups Figuress Throttle Groups Figuress Throttle Groups Figuress Throttle Groups Figuress Throttle Groups Figuress Throttle GLA applications to disable. |                                                                  |             |                       |                    |                     |                          |
|   |                                                       | Application Name                                                                                                    | MP Server<br>Hostname                                            | Admin State | Operational<br>Status | Operational Reason | Congestion<br>Level | Time of Last Update      |
|   |                                                       | GLA                                                                                                    | MP4                                                              | Enabled     | Available             | Normal             | Normal              | 2015-May-26 15:18:29 EDT |
|   |                                                       | Click the <b>Disa</b>                                                                                                    | <b>ble</b> butt                                                  | ON.         | e updates             |                    |                     |                          |
| 3 | NOAM/SOAM<br>VIP GUI: Logout                          | Logout of any active NOAM and/or SOAM GUI Sessions:                                                                                                    |                                                                  |             |                       |                    |                     |                          |
|   |                                                       | Welcome guiadmin [Logout]                                                                                                    |                                                                  |             |                       |                    |                     |                          |
|   |                                                       | Help                                                                                                    |                                                                  |             |                       |                    |                     |                          |
| 4 | NOAM VIP:                                             | Establish an SSH session to the NOAM VIP. Login as <i>admusr</i> .                                                                                                    |                                                                  |             |                       |                    |                     |                          |
|   | Establish an SSH session                              |                                                                                                    |                                                                  |             |                       |                    |                     |                          |
| 5 | NOAM VIP:                                             | Navigate to th                                                                                                    | e featur                                                         | e activati  | on directo            | ory by execut      | ing the fo          | ollowing command:        |
|   | Navigate to the<br>Feature<br>Activation<br>Directory | \$ cd /usr                                                                                                    | \$ cd /usr/TKLC/dsr/prod/maint/loaders/                          |             |                       |                    |                     |                          |

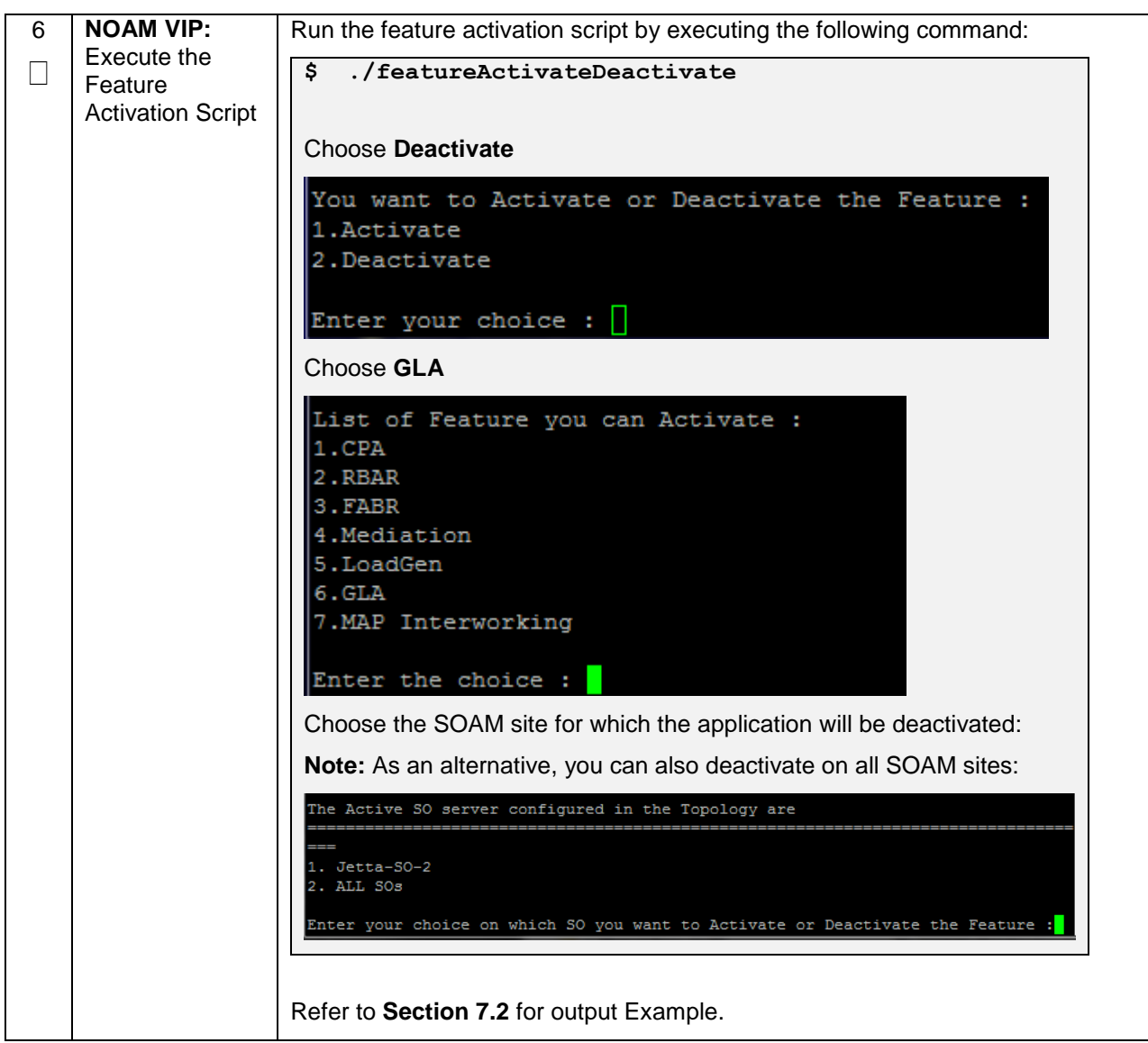

| 7  | Active SOAM<br>GUI: Login                            | Establish a GUI session on the active SOAM server by using IP address of the SOAM server. Open the web browser and enter a URL of:<br>http:// <active_soam_ip_address><br/>Login as the guiadmin user:<br/>CORACLEC<br/>Oracle System Login<br/>Fri Mar 20 12:29:52 2015 EDT<br/>Fri Mar 20 12:29:52 2015 EDT<br/>Log In<br/>Enter your username and password to log in<br/>Username: guiadmin<br/>Password:</active_soam_ip_address> |  |  |  |  |  |  |
|----|------------------------------------------------------|----------------------------------------------------------------------------------------------------|--|--|--|--|--|--|
|    |                                                      | Oracle and Java are registered trademarks of Oracle Corporation and/or its affiliates.<br>Other names may be trademarks of their respective owners.                                                                                                    |  |  |  |  |  |  |
| 8  | Active SOAM<br>GUI: Verify the<br>GLA Folder         | Verify the GLA folder is not visible.                                                                                                    |  |  |  |  |  |  |
| 9  | Standby SOAM<br>GUI: Repeat<br>Verification<br>Steps | Repeat <b>Steps 7-8</b> for the Standy SOAM<br><b>Note:</b> If the verifications for the standby SOAM differ from the Active SOAM, stop and contact My Oracle Support (MOS)                                                                                                    |  |  |  |  |  |  |
| 10 | Spare SOAM<br>GUI: Verify and<br>Deactivate          | Repeat Steps 7-8 for any spare SOAMs present.<br>For DSR 5.1, 6.0, and 7.0, you will have to run the following command to<br>Deactivate GLA on each spare SOAM:<br>Note: For DSR 7.1/7.2, skip this step.<br>\$ cd /usr/TKLC/dsr/prod/maint/loaders/deactivate<br>\$ ./load.glaDeactivateBsourced                                                                                                    |  |  |  |  |  |  |

| 11 | SOAM VIP GUI   | Multiple iterations of this step may be executed during the feature activation |  |  |  |  |  |
|----|----------------|--------------------------------------------------------------------------------|--|--|--|--|--|
|    | Restart DA-MPs | procedure. This is dependent on the number of DA-MP servers within your        |  |  |  |  |  |
|    |                | system. Make a written record of the number of times the step was performed.   |  |  |  |  |  |
|    |                | It is recommended that no more than 50% of the DA-MPs be restarted at once.    |  |  |  |  |  |
|    |                |                                                                                |  |  |  |  |  |
|    |                | Navigate to Main Menu -> Status & Manage -> Server                             |  |  |  |  |  |
|    |                |                                                                                |  |  |  |  |  |
|    |                | 📋 🚍 Status & Manage                                                            |  |  |  |  |  |
|    |                | 🔤 💽 Network Elements                                                           |  |  |  |  |  |
|    |                | 📑 Server                                                                       |  |  |  |  |  |
|    |                |                                                                                |  |  |  |  |  |
|    |                |                                                                                |  |  |  |  |  |
|    |                |                                                                                |  |  |  |  |  |
|    |                | 🧾 KPIs                                                                         |  |  |  |  |  |
|    |                | 💽 Processes                                                                    |  |  |  |  |  |
|    |                |                                                                                |  |  |  |  |  |
|    |                | Select the desired DA-MPs, you can use 'Ctrl' to select multiple DA-MPs at     |  |  |  |  |  |
|    |                | once.                                                                          |  |  |  |  |  |
|    |                | Click the <b>Bestart</b> button                                                |  |  |  |  |  |
|    |                | Click the <b>Restart</b> button.                                               |  |  |  |  |  |
|    |                | Stop Restart Reboot NTP Sync Report                                            |  |  |  |  |  |
|    |                | Varify the Server changes to the Err state and wait until it returns to the    |  |  |  |  |  |
|    |                | Enabled/Norm state                                                             |  |  |  |  |  |
|    |                |                                                                                |  |  |  |  |  |
|    |                | Repeat for the additional DA-MPs.                                              |  |  |  |  |  |
|    |                |                                                                                |  |  |  |  |  |
| 12 | SOAM VIP GUI:  | Navigate to Main Menu -> Diameter -> Maintenance -> Applications               |  |  |  |  |  |
|    | Verity         |                                                                                |  |  |  |  |  |
|    | Screen         | 🗎 🦰 Maintenance                                                                |  |  |  |  |  |
|    | Coroon         | Route Lists                                                                    |  |  |  |  |  |
|    |                | Route Groups                                                                   |  |  |  |  |  |
|    |                |                                                                                |  |  |  |  |  |
|    |                | Equess Throttle Groups                                                         |  |  |  |  |  |
|    |                |                                                                                |  |  |  |  |  |
|    |                | DA-MPs                                                                         |  |  |  |  |  |
|    |                |                                                                                |  |  |  |  |  |
|    |                | Verify the GLA application is not present.                                     |  |  |  |  |  |
|    |                |                                                                                |  |  |  |  |  |

#### **6.3 POST-DEACTIVATION PROCEDURES**

To complete a deactivation, complete the Post-Deactivation procedure below.

#### 6.3.1 Perform Health Check

This procedure is used to determine the health and status of the network and servers.

| S<br>T      | This procedure pe                       | rforms a post activation Health Check.                                                                                                    |
|-------------|-----------------------------------------|----------------------------------------------------------------------------------------------------|
| E<br>P<br># | Check off ( <b>√)</b> each step number. | n step as it is completed. Boxes have been provided for this purpose under each                                                                                                    |
|             | If this procedure fa                    | ails, contact My Oracle Support (MOS), and ask for assistance.                                                                                                    |
| 1           | NOAM VIP GUI:<br>Login                  | Establish a GUI session on the NOAM server by using the VIP IP address of the NOAM server. Open the web browser and enter a URL of:<br>http:// <primary_noam_vip_ip_address></primary_noam_vip_ip_address> |
|             |                                         | Login as the <i>guiadmin</i> user:<br>ORACLE®<br>Oracle System Login<br>Fri Mar 20 12:29:52 2015 EDT                                                                                                    |
|             |                                         | Log In         Enter your username and password to log in         Username:       guiadmin         Password:                                                                                               |

| 2 | NOAM VIP GUI: | Navigate to Main Menu -> Status & Manage -> Server                                                                                                    |                           |                  |                  |                |  |  |
|---|---------------|----------------------------------------------------------------------------------------------------|---------------------------|------------------|------------------|----------------|--|--|
|   | Verify Server |                                                                                                    | 🚊 💼 Status 8 Manago       |                  |                  |                |  |  |
|   | Status        | 🖃 📥 Sta                                                                                                    | tus & Manage              |                  |                  |                |  |  |
|   |               | 💽 I                                                                                                    | Network Eleme             | nts              |                  |                |  |  |
|   |               | 👘 🔤 🔤 Server                                                                                                    |                           |                  |                  |                |  |  |
|   |               |                                                                                                    | HA                        |                  |                  |                |  |  |
|   |               |                                                                                                    | Database                  |                  |                  |                |  |  |
|   |               |                                                                                                    | Jacabase                  |                  |                  |                |  |  |
|   |               | - Martin - Sector - Sector - S |                           |                  |                  |                |  |  |
|   |               | 🚽 🔤 Processes                                                                                                    |                           |                  |                  |                |  |  |
|   |               | 🙀 🧰 Tasks                                                                                                    |                           |                  |                  |                |  |  |
|   |               | Files                                                                                                    |                           |                  |                  |                |  |  |
|   |               |                                                                                                    |                           |                  |                  |                |  |  |
|   |               |                                                                                                    | _                         |                  |                  |                |  |  |
|   |               | Verify all Se                                                                                                    | rver Status is No         | ormal (Norm) fo  | or:              |                |  |  |
|   |               | Alarm (Alm)                                                                                                    | , Database (DB            | ), Replication S | tatus, and Pro   | cesses (Proc). |  |  |
|   |               |                                                                                                    |                           |                  |                  |                |  |  |
|   |               | Appl State                                                                                                    | Alm                       | DP               | Poporting Status | Dree           |  |  |
|   |               | Enabled                                                                                                    | Norm                      | Norm             | Norm             | Norm           |  |  |
|   |               | Enabled                                                                                                    | Norm                      | Norm             | Norm             | Norm           |  |  |
|   |               | Enabled                                                                                                    | Norm                      | Norm             | Norm             | Norm           |  |  |
|   |               |                                                                                                    |                           |                  |                  |                |  |  |
| 3 | NOAM VIP GUI: | Navigate to                                                                                                    | Main Menu -> A            | Alarms & Even    | ts -> View Act   | live           |  |  |
|   | Alarms        | 📥 👝 Albre                                                                                                    | ma 8 Eventa               |                  |                  |                |  |  |
|   | Alaims        |                                                                                                    | ms & Events               |                  |                  |                |  |  |
|   |               | 📲 View Active                                                                                                    |                           |                  |                  |                |  |  |
|   |               | 🖭 🔪                                                                                                    | iew History               |                  |                  |                |  |  |
|   |               | 📃 📖 📴 🔪                                                                                                    | /iew Trap Log             |                  |                  |                |  |  |
|   |               | . —                                                                                                    |                           |                  |                  |                |  |  |
|   |               | Click on the                                                                                                    | Report button             |                  |                  |                |  |  |
|   |               |                                                                                                    |                           |                  |                  |                |  |  |
|   |               | Export                                                                                                    | Report                    | ear Selections   |                  |                |  |  |
|   |               |                                                                                                    |                           |                  |                  |                |  |  |
|   |               | Save or Pri                                                                                                    | <b>nt</b> this report, ke | ep copies for fu | iture reference  | ! <b>-</b>     |  |  |
|   |               |                                                                                                    |                           |                  |                  |                |  |  |
|   |               | Print                                                                                                    | ave Back                  |                  |                  |                |  |  |
|   |               |                                                                                                    |                           |                  |                  |                |  |  |
|   |               | Compare th                                                                                                    | s alarm report w          | vith those gathe | red in the pre-  | Deactivation   |  |  |
|   |               | procedures.                                                                                                    | Contact My Ora            | icle Support (M  | US) if needed.   |                |  |  |
|   |               |                                                                                                    |                           |                  |                  |                |  |  |

| 4 | NOAM VIP GUI:                                                                  | Verify that h                                                                                   | (Pls menu                                                                                                    | do not she  | ow the KPI ta   | abs for GLA    | ١            |                          |  |
|---|--------------------------------------------------------------------------------|-------------------------------------------------------------------------------------------------|----------------------------------------------------------------------------------------------------|-------------|-----------------|----------------|--------------|--------------------------|--|
|   | Verify that the<br>KPIs are not                                                |                                                                                                 |                                                                                                    |             |                 |                |              |                          |  |
|   | shown for GLA                                                                  | Entire-Network                                                                                  | StCroix-SO2                                                                                                    | StCroix-SO1 | StCroix-PSBR-S1 | StCroix-PSBR-E | 31 StCroix-M | IP1                      |  |
|   |                                                                                | ComAgent D                                                                                      | iameter IPFE                                                                                                    | P-DRA Se    | erver pSBR pS   | SBR-Binding pS | BR-Session   |                          |  |
|   |                                                                                | Name                                                                                            | Мах                                                                                                    | Min         | Median          | Average        | Sum          | De                       |  |
|   |                                                                                | User Data<br>Ingress<br>Message Rate                                                            | 0.00 /sec                                                                                                    | 0.00 /sec   | 0.00 /sec       | 0.00 /sec      | 0.00 /sec    | Ave<br>util<br>Us<br>Apj |  |
| 5 | NOAM VIP GUI:<br>Verify that the<br>Measurement<br>groups are not<br>shown for | Verify that N<br>scope:<br>- Place Associatio<br>Report:<br>Column Filter:<br>Time Range:<br>Go | Network Element     Reset     Group     Diameter Perform     Diameter Reroutin     Egress Throttle Gr     IPFE Exception     IPFE Performance     MP Performance     Message Priority     OAM.SYSTEM     P-DRA Congestio     P-DRA Diameter I     Per Node Perfon     Peer Node Perfon     Peer Node Perfon     Peer Routing Rule     Route List | ent groups  | are not sho     | wn for GLA     | - Place - [  | Leset                    |  |

#### 7.0 ENGINEERING NOTES

**<u>FIPS integrity verification test failed:</u>** In DSR 7.1+, you may see 'FIPs integrity verification test failed' message displayed during the activation/Deactivation output, this message is expected and harmless.

#### 7.1 SAMPLE OUTPUT OF ACTIVATION (ACTIVE NOAM)

[admusr@NO1 loaders]\$ ls upgrade activate helper install deactivate verifyFeatureActivation featureActivateDeactivate load.dsr.install [admusr@NO1 loaders]\$ ./featureActivateDeactivate Tue May 26 13:22:30 EDT 2015::Starting featureActivateDeactivate main... Start the Automation script , To run the Feature Activation/DeActivation on Acti ve NO. You want to Activate or Deactivate the Feature : 1.Activate 2.Deactivate Enter your choice : 1 List of Feature you can Activate : 1.CPA 2.RBAR 3.FABR 4.Mediation 5.LoadGen 6.GLA 7.MAP Interworking Enter the choice : 6 Run script to Activate gla Feature \_\_\_\_\_S-T-A-R-T\_\_\_\_\_ \_\_\_\_ Execution of Activation/Deactivation Process Starts Starting Activation/Deactivation process.... Executing /usr/TKLC/dsr/prod/maint/loaders/activate/load.glaActivateAsourced scr ipt on NO1 Policy DRA is enabled, proceeding ahead with GLA activation PCRF Pooling is enabled, proceeding ahead with GLA activation Add GLA to DsrApplication. id=13 name=GLA unavailableAction=SendAnswer avpInsertion=Yes shutdownMode=Forced shutdownTimer=0 resultCode=3002 vendorId=0 errorString=GLA: Unavailable resExhResultCode=3004 resExhVendorId=0 resExhErrorString=GLA: Resource Exhausted routeListId=-1 realm= fqdn= mcl=0 \_\_\_\_\_ ------Add GLA KPI group KPI\_Group=GLA Visibility=VIS\_SO \_\_\_\_ \_\_\_\_\_ Add GLA Measurement groups

| Meas_Group=GLA Performance<br>Visibility=VIS_SO                                                                                                    |
|----------------------------------------------------------------------------------------------------|
| Meas_Group=GLA Exception                                                                                                    |
| Visibility=VIS_S0                                                                                                    |
| Add GLA GUI Configuration Permissions.                                                                                                    |
|                                                                                                    |
| group_id=9000                                                                                                    |
| group_name=GLA Configuration Permissions                                                                                                    |
|                                                                                                    |
| Starting to Execute the Loaders on Mate server                                                                                                    |
| <pre>=== Executing /usr/TKLC/dsr/prod/maint/loaders/activate/load.glaActivateAsourced scr ipt on NO2 ====================================</pre>                            |
| ===<br>FIPS integrity verification test failed.                                                                                                    |
| Add GLA to DsrApplication.                                                                                                    |
| id=13                                                                                                    |
| name=GLA<br>unavailableAction=SendAnswer                                                                                                    |
| avpInsertion=Yes<br>shutdownMode=Forced                                                                                                    |
| shutdownTimer=0                                                                                                    |
| vendorId=0                                                                                                    |
| errorString=GLA: Unavailable<br>resExhResultCode=3004                                                                                                    |
| resExhVendorId=0                                                                                                    |
| routeListId=-1                                                                                                    |
| realm=<br>fqdn=                                                                                                    |
| mcl=0                                                                                                    |
| KPI_Group=GLA<br>Visibility=VIS_SO                                                                                                    |
| Weas_Group=GLA Performance<br>Visibility=VIS_SO                                                                                                    |
| Meas Group=GLA Exception                                                                                                    |
| Visibility=VIS_SO                                                                                                    |
|                                                                                                    |
| Add GLA GUI Configuration Permissions.                                                                                                    |
| _appid=17<br>group_id=9000<br>group_name=GLA Configuration Permissions                                                                                                    |
| PIPS integrity verification test failed                                                                                                    |
|                                                                                                    |
| ===<br>The Active SO server configured in the Topology are                                                                                                    |
| ===<br>1. S01                                                                                                    |
| 2. ALL SOS                                                                                                    |
| Enter your choice on which SO you want to Activate or Deactivate the Feature :1                                                                                            |
| ===                                                                                                    |
| This is a 3 Tier Setup , So run the B sourced loaders on SO server : SOI<br>Executing /usr/TKLC/dsr/prod/maint/loaders/activate/load.glaActivateBsourced scr<br>ipt on SO1 |
| FIPS integrity verification test failed.                                                                                                    |
| Current server is HA ACTIVE                                                                                                    |
| PCA is already activated, Proceeding ahead                                                                                                    |
|                                                                                                    |
| Policy DRA is enabled, proceeding ahead with GLA activation                                                                                                    |
| PCRF Pooling is enabled, proceeding ahead with GLA activation                                                                                                    |
| Add GLA to DsrApplication.                                                                                                    |
| id=13                                                                                                    |
| name=GLA<br>unavailableAction=SendAnswer                                                                                                    |

| shutdownMode=Forced                                                                                                    |
|----------------------------------------------------------------------------------------------------|
| shutdownTimer=0                                                                                                    |
| resultCode=3002<br>vendorId=0                                                                                                    |
| errorString=GLA: Unavailable                                                                                                    |
| resExhResultCode=3004<br>resExhVendorId=0                                                                                                    |
| resExhErrorString=GLA: Resource Exhausted                                                                                                    |
| routeListId=-1<br>realm=                                                                                                    |
| fqdn=                                                                                                    |
| mcl=0                                                                                                    |
|                                                                                                    |
| Add Common DSR Application measurements for GLA.                                                                                                    |
| repgrp=DSR Application Performance                                                                                                    |
| subgrp=                                                                                                    |
| rengrn=DSR Application Exception                                                                                                    |
| measid=15904                                                                                                    |
| subgrp=                                                                                                    |
| repgrp=DSR Application Performance                                                                                                    |
| measid=15902<br>subgrp=                                                                                                    |
|                                                                                                    |
| repgrp=DSR Application Performance<br>measid=15903                                                                                                    |
| subgrp=                                                                                                    |
| repgrp=DSR Application Performance                                                                                                    |
| measid=15905                                                                                                    |
| supgrp=                                                                                                    |
| repgrp=DSR Application Performance                                                                                                    |
| measid=15906<br>subgrp=                                                                                                    |
|                                                                                                    |
| Add GLA GUI Configuration Permissions.                                                                                                    |
| anni d=17                                                                                                    |
| id=9000<br>group_id=9000<br>group name=GLA Configuration Permissions                                                                                                    |
|                                                                                                    |
|                                                                                                    |
| FIPS integrity verification test failed.                                                                                                    |
| <pre>FIPS integrity verification test failed. ==== Enception the London and Classica Cashe on Chardha 20 community </pre>                                                                                                    |
| <pre>FIPS integrity verification test failed. ==== Executing the Loaders and Clearing Cache on Standby SO servers. ====================================</pre>                                                                                                    |
| <pre>FIPS integrity verification test failed. ==== Executing the Loaders and Clearing Cache on Standby SO servers. ====================================</pre>                                                                                                    |
| <pre>FIPS integrity verification test failed. ==== Executing the Loaders and Clearing Cache on Standby SO servers. ====================================</pre>                                                                                                    |
| FIPS integrity verification test failed. ==== Executing the Loaders and Clearing Cache on Standby SO servers. ====================================                                                                                                    |
| FIPS integrity verification test failed.  Executing the Loaders and Clearing Cache on Standby SO servers.  Executing the Loaders on Mate server Executing to Execute the Loaders on Mate server Executing to Execute the Loaders on Mate server Executing to Execute the Loaders on Mate server Executing to Execute the Loaders on Mate server Executing to Execute the Loaders on Mate server Executing to Execute the Loaders on Mate server Executing to Execute the Loaders on Mate server Executing to Execute the Loaders on Mate server Executing to Execute the Loaders on Mate server Executing to Execute the Loaders on Mate server Executing the Execute the Loaders on Mate server Executing the Execute the Loaders on Mate server Executing the Execute the Execute the Ex |
| <pre>FIPS integrity verification test failed. ==== Executing the Loaders and Clearing Cache on Standby SO servers. ====================================</pre>                                                                                                    |
| <pre>FIPS integrity verification test failed. ==== Executing the Loaders and Clearing Cache on Standby SO servers. ==== === Starting to Execute the Loaders on Mate server === Executing /usr/TKLC/dsr/prod/maint/loaders/activate/load.glaActivateBsourced scr ipt on SO2 ====================================</pre>                                                                                                    |
| <pre>FIPS integrity verification test failed. ==== Executing the Loaders and Clearing Cache on Standby SO servers. ====================================</pre>                                                                                                    |
| <pre>FIPS integrity verification test failed. ==== Executing the Loaders and Clearing Cache on Standby SO servers. ==== === Starting to Execute the Loaders on Mate server === Executing /usr/TKLC/dsr/prod/maint/loaders/activate/load.glaActivateBsourced scr ipt on SO2 ==== FIPS integrity verification test failed. === Current source is HA STANDERY</pre>                                                                                                    |
| <pre>FIPS integrity verification test failed. ==== Executing the Loaders and Clearing Cache on Standby SO servers. === Starting to Execute the Loaders on Mate server === Executing /usr/TKLC/dsr/prod/maint/loaders/activate/load.glaActivateBsourced scr ipt on SO2 ==== FIPS integrity verification test failed. === FIPS integrity verification test failed. ==== Current server is HA STANDBY ====================================</pre>                                                                                                    |
| <pre>FIPS integrity verification test failed. ==== Executing the Loaders and Clearing Cache on Standby SO servers. ==== Starting to Execute the Loaders on Mate server === Executing /usr/TKLC/dsr/prod/maint/loaders/activate/load.glaActivateBsourced scr ipt on SO2 ==== FIPS integrity verification test failed. === FIPS integrity verification test failed. ==== FIPS integrity verification test failed. ====================================</pre>                                                                                                    |
| <pre>FIPS integrity verification test failed. === Executing the Loaders and Clearing Cache on Standby SO servers. === Starting to Execute the Loaders on Mate server === Executing /usr/TKLC/dsr/prod/maint/loaders/activate/load.glaActivateBsourced scr ipt on SO2 ==== FIPS integrity verification test failed. === FIPS integrity verification test failed. === FIPS integrity verification test failed. === FIPS integrity verification test failed. === FIPS integrity verification test failed. === FIPS integrity verification test failed. === FIPS integrity verification test failed. === FIPS integrity verification test failed. ==== FIPS integrity verification test failed. ====================================</pre>                                                                                                    |
| <pre>FIPS integrity verification test failed. === Executing the Loaders and Clearing Cache on Standby SO servers. === Starting to Execute the Loaders on Mate server === Executing /usr/TKLC/dsr/prod/maint/loaders/activate/load.glaActivateBsourced scr ipt on SO2 ==== FIPS integrity verification test failed. === FIPS integrity verification test failed. ==== FIPS integrity verification test failed. ==== FIA is already activated, Proceeding ahead ====================================</pre>                                                                                                    |
| <pre>FIPS integrity verification test failed. === Executing the Loaders and Clearing Cache on Standby SO servers. === === Starting to Execute the Loaders on Mate server === Executing /usr/TKLC/dsr/prod/maint/loaders/activate/load.glaActivateBsourced scr ipt on SO2 ==== FIPS integrity verification test failed. === FIPS integrity verification test failed. === FIPS integrity verification test failed. ==== FIPS integrity verification test failed. ====================================</pre>                                                                                                    |
| <pre>FIPS integrity verification test failed. === Executing the Loaders and Clearing Cache on Standby SO servers. === === === Starting to Execute the Loaders on Mate server === Executing /usr/TKLC/dsr/prod/maint/loaders/activate/load.glaActivateBsourced scr ipt on SO2 ==== FIPS integrity verification test failed. ==== FIPS integrity verification test failed. ====================================</pre>                                                                                                    |
| <pre>FIFS integrity verification test failed. ==== Executing the Loaders and Clearing Cache on Standby SO servers. ==== === ===========================</pre>                                                                                                    |
| <pre>FIFS integrity verification test failed. ==== Executing the Loaders and Clearing Cache on Standby SO servers. === === === === Starting to Execute the Loaders on Mate server === Executing /usr/TKLC/dsr/prod/maint/loaders/activate/load.glaActivateBsourced scr ipt on SO2 ==== FIFS integrity verification test failed. ====================================</pre>                                                                                                    |
| <pre>FIFS integrity verification test failed. ==== Executing the Loaders and Clearing Cache on Standby SO servers. ====================================</pre>                                                                                                    |
| <pre>FIFS integrity verification test failed. ==== Executing the Loaders and Clearing Cache on Standby SO servers. ==== ==== Starting to Execute the Loaders on Mate server ==== Executing /usr/TKLC/dsr/prod/maint/loaders/activate/load.glaActivateBsourced scr ipt on SO2 ====================================</pre>                                                                                                    |
| <pre>FIFS integrity verification test failed. ==== Executing the Loaders and Clearing Cache on Standby SO servers. ====================================</pre>                                                                                                    |
| <pre>FIPS integrity verification test failed. ==== Executing the Loaders and Clearing Cache on Standby 50 servers. ==== ==== Starting to Execute the Loaders on Mate server ==== Executing /usr/TKLC/dsr/prod/maint/loaders/activate/load.glaActivateBsourced scr ipt on S02 ====================================</pre>                                                                                                    |
| <pre>FIPS integrity verification test failed. === Executing the Loaders and Clearing Cache on Standby SO servers. === Starting to Execute the Loaders on Mate server === Executing /usr/TKLC/dsr/prod/maint/loaders/activate/load.glaActivateBsourced scr ipt on SO2 ==== FIPS integrity verification test failed. ====================================</pre>                                                                                                    |
| <pre>FIPS integrity verification test failed. === Executing the Loaders and Clearing Cache on Standby SO servers. === Starting to Execute the Loaders on Mate server === Executing /usr/TKLC/dsr/prod/maint/loaders/activate/load.glaActivateBsourced scr ipt on SO2 ==== FIPS integrity verification test failed. ====================================</pre>                                                                                                    |
| <pre>FIPS integrity verification test failed. === Executing the Loaders and Clearing Cache on Standby SO servers. === Starting to Execute the Loaders on Mate server === Executing /usr/TKLC/dsr/prod/maint/loaders/activate/load.glaActivateBsourced scr ipt on SO2 ==== FIPS integrity verification test failed. ====================================</pre>                                                                                                    |
| <pre>FIPS integrity verification test failed. ====================================</pre>                                                                                                    |
| FIPS integrity verification test failed.<br>====================================                                                                                                    |
| FIPS integrity verification test failed.<br>====================================                                                                                                    |

| repgrp=DSR Application Performance<br>measid=15900<br>subgrp=                    |
|----------------------------------------------------------------------------------|
| repgrp=DSR Application Exception<br>measid=15904<br>subgrp=                      |
| repgrp=DSR Application Performance<br>measid=15902<br>subgrp=                    |
| <pre>repgrp=DSR Application Performance measid=15903 subgrp=</pre>               |
| repgrp=DSR Application Performance<br>measid=15905<br>subgrp=                    |
| repgrp=DSR Application Performance<br>measid=15906<br>subgrp=                    |
|                                                                                  |
| Add GLA GUI Configuration Permissions.                                           |
| appid=17<br>group_id=9000<br>group_name=GLA Configuration Permissions            |
| FIPS integrity verification test failed.                                         |
|                                                                                  |
|                                                                                  |
| Do you want to activate/deactivate this feature on another System OAM Server[Y/N |
| Jadmusr@NO1 loaders)\$                                                           |
|                                                                                  |

## 7.2 SAMPLE OUTPUT OF DEACTIVATION (ACTIVE NOAM)

| [admusell02] loaderal\$ /featuraletizateDeastivate                                                                                                    |
|----------------------------------------------------------------------------------------------------|
| Tue Apr 1 02:21:17 EDT 2014::Starting featureActivateDeactivate main<br>Start the Automation script , To run the Feature Activation/DeActivation on Active NO.             |
| You want to Activate or Deactivate the Feature :<br>1.Activate<br>2.Deactivate                                                                                             |
| Enter your choice : 2                                                                                                    |
| Which Feature you want to DeActivate :<br>1.CPA<br>2.RBAR<br>3.FABR<br>4.Mediation<br>5.LoadGen<br>6.GLA<br>7.MAP Interworking                                             |
| Enter your choice : 6                                                                                                    |
| Run script to Deactivate gla Feature                                                                                                    |
| S-T-A-R-T                                                                                                    |
| Execution of Activation/Deactivation Process Starts                                                                                                    |
|                                                                                                    |
| Starting Activation/Deactivation process<br>Executing /usr/TKLC/dsr/prod/maint/loaders/deactivate/load.glaDeactivateAsourced script on NO2                                 |
| Hiding GLA KPI group and Measurement Groups                                                                                                    |
|                                                                                                    |
| Hiding GLA measurement groups                                                                                                    |
| === deleted 1 records ===                                                                                                    |
| deleted i fetotida                                                                                                    |
|                                                                                                    |
|                                                                                                    |
| Removing GLA GUI permissions.                                                                                                    |
| === deleted 1 records ===                                                                                                    |
| Starting to Execute the Loaders on Standby server                                                                                                    |
| Executing /usr/TKLC/dsr/prod/maint/loaders/deactivate/load.glaDeactivateAsourced script on NO1                                                                             |
| Removing GLA GUI permissions.                                                                                                    |
|                                                                                                    |
| The Active SO server configured in the Topology are                                                                                                    |
| 1. SO1<br>2. ALL SOS                                                                                                    |
| Enter your choice on which SO you want to Activate or Deactivate the Feature :1                                                                                            |
| This is a 3 Tier Setup , So run the B sourced loaders on SO server : SO1<br>Executing /usr/TKLC/dsr/prod/maint/loaders/deactivate/load.glaDeactivateBsourced script on SO1 |
| Current server is HA ACTIVE                                                                                                    |
| Removing all ART rules pointing to GLA                                                                                                    |
| ==== deleted 0 records ===                                                                                                    |
| Removing applicationId=13(GLA) from the DSR Application Per Mp Table                                                                                                    |
| ==== deleted () records ===                                                                                                    |
| Removing GLA from the DSR Application Table                                                                                                    |
|                                                                                                    |
| deleted 1 records                                                                                                    |
| Removing common USK Application measurements for GLA                                                                                                    |
| === deleted 1 records ===<br>=== deleted 1 records ===                                                                                                    |

| === delated 1 records ===                                                                                                    |
|----------------------------------------------------------------------------------------------------|
|                                                                                                    |
|                                                                                                    |
| === deleted 1 records ===                                                                                                    |
| === deleted 1 records ===                                                                                                    |
|                                                                                                    |
| Removing GLA GUI permissions.                                                                                                    |
|                                                                                                    |
| === deleted 1 records ===                                                                                                    |
|                                                                                                    |
| Executing the Loaders and Clearing Cache on Standby SO servers                                                                                                    |
| include in a power of the second of the second of the seco |
|                                                                                                    |
|                                                                                                    |
| Starting to Execute the Loaders on Standby Server                                                                                                    |
|                                                                                                    |
| Executing /usr/TKLC/dsr/prod/maint/loaders/deactivate/load.glaDeactivateBsourced script on SO2                                                                                                    |
|                                                                                                    |
|                                                                                                    |
| Current server is HA STANDBY                                                                                                    |
|                                                                                                    |
|                                                                                                    |
| Removing common DSR Application measurements for GLA                                                                                                    |
|                                                                                                    |
| === deleted 0 records ===                                                                                                    |
|                                                                                                    |
| === deleted 0 records ===                                                                                                    |
| === deleted 0 records ===                                                                                                    |
| === deleted 0 records ===                                                                                                    |
| === deleted 0 records ===                                                                                                    |
| === deleted 0 records ===                                                                                                    |
|                                                                                                    |
| Removing GLA GUI permissions.                                                                                                    |
|                                                                                                    |
| === deleted 0 records ===                                                                                                    |
|                                                                                                    |
| Do you want to activate/deactivate this feature on another System OAM Server[ $V/N$ ] · N                                                                                                    |
| by you want to detivate/dedetivate this feature on another system own server[1/w] . W                                                                                                    |
|                                                                                                    |
|                                                                                                    |

## APPENDIX A. MY ORACLE SUPPORT (MOS)

MOS (<u>https://support.oracle.com</u>) is your initial point of contact for all product support and training needs. A representative at Customer Access Support (CAS) can assist you with MOS registration.

Call the CAS main number at **1-800-223-1711** (toll-free in the US), or call the Oracle Support hotline for your local country from the list at <u>http://www.oracle.com/us/support/contact/index.html</u>. When calling, there are multiple layers of menus selections. Make the selections in the sequence shown below on the Support telephone menu:

- 4. For the first set of menu options, select 2, "New Service Request". You will hear another set of menu options.
- 5. In this set of menu options, select 3, "Hardware, Networking and Solaris Operating System Support". A third set of menu options begins.
- 6. In the third set of options, select 2, "Non-technical issue". Then you will be connected to a live agent who can assist you with MOS registration and provide Support Identifiers. Simply mention you are a Tekelec Customer new to MOS.